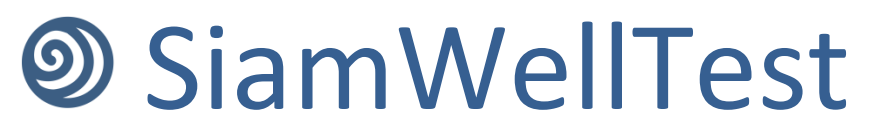

Пример интерпретации

#### 1. Загрузка данных давления

Нажимаем на кнопку загрузки давления 🛨 и выбираем способ загрузки.

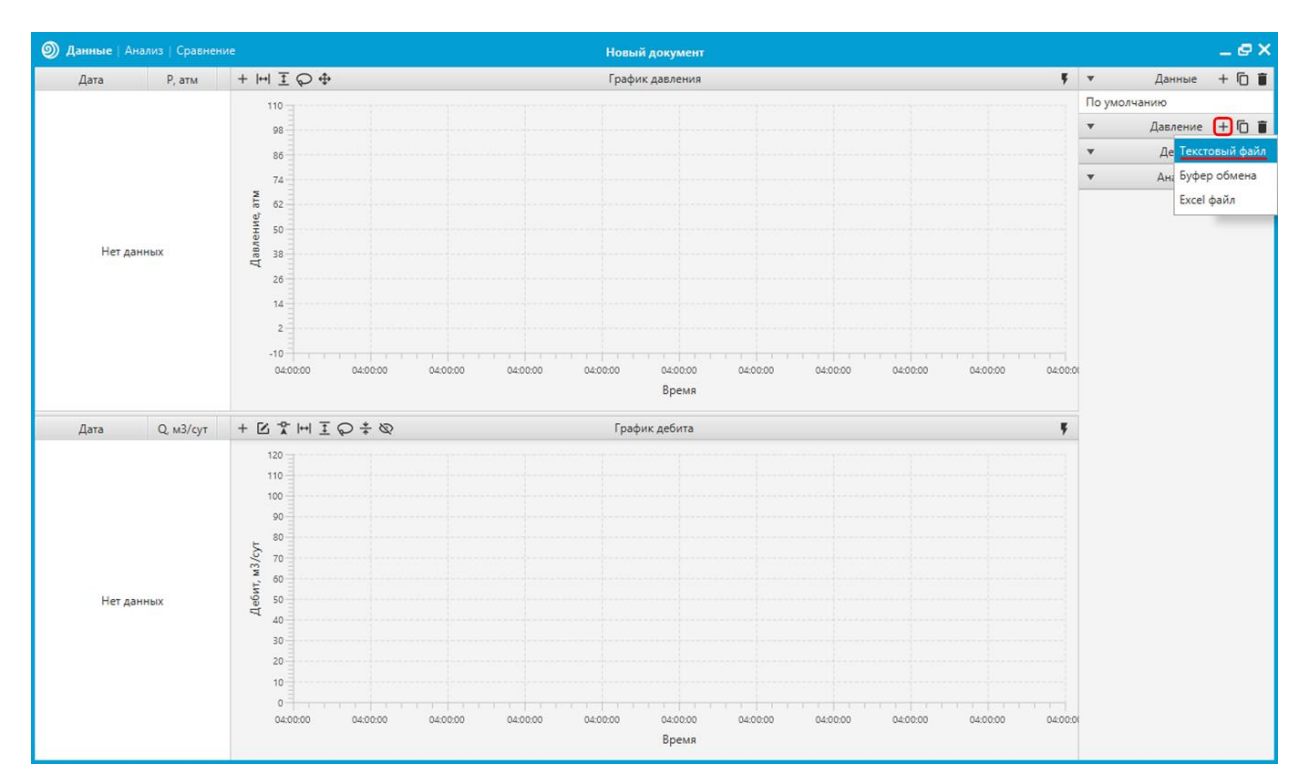

Указываем путь к файлу с данными.

| Открытие            |                                            |                  |                 |        |            |        | × |
|---------------------|--------------------------------------------|------------------|-----------------|--------|------------|--------|---|
| 🔶 -> -> 🛧 📙 > Эта   | от компьютер  >  Документы  >  Мои докумен | нты > Test       | ~               | υ      | оиск: Test |        |   |
| Упорядочить 🔻 Нова  | я папка                                    |                  |                 |        | :== ▼      |        | ? |
| <b>.</b>            | Имя                                        | Дата изменения   | Тип             | Размер |            |        |   |
| 🗶 выстрыи доступ    | 📄 Давление.txt                             | 02.04.2021 11:10 | Текстовый докум | 257 КБ |            |        |   |
| OneDrive            |                                            |                  |                 |        |            |        |   |
| 💻 Этот компьютер    |                                            |                  |                 |        |            |        |   |
| SIAM                |                                            |                  |                 |        |            |        |   |
| 🚆 Видео             |                                            |                  |                 |        |            |        |   |
| 🚔 Документы         |                                            |                  |                 |        |            |        |   |
| 🕂 Загрузки          |                                            |                  |                 |        |            |        |   |
| 📰 Изображения       |                                            |                  |                 |        |            |        |   |
| 👌 Музыка            |                                            |                  |                 |        |            |        |   |
| 🧊 Объемные объекті  |                                            |                  |                 |        |            |        |   |
| 📃 Рабочий стол      |                                            |                  |                 |        |            |        |   |
| 🏪 Локальный диск (С |                                            |                  |                 |        |            |        |   |
| 💣 Сеть              |                                            |                  |                 |        |            |        |   |
|                     |                                            |                  |                 |        |            |        |   |
| Use d               | райла: Дал лоцио tvt                       |                  |                 |        |            |        |   |
| имя ц               | давление.ск                                |                  |                 | Отк    | рыть С     | тмена) |   |

Устанавливаем разделители (в текущем примере это пробел и табуляция), формат даты, единицы измерения давления. Указываем получившимся колонкам соответствующие типы данных. Для этого нажимаем правой кнопкой мыши — на шапку колонки и в появившемся контекстном меню выбираем нужное поле.

| Загрузка давления 🗸 🔨 |          |             |   |                   |   |  |  |  |
|-----------------------|----------|-------------|---|-------------------|---|--|--|--|
| Дата                  | Время    |             |   | Разделитель       |   |  |  |  |
| Date                  | Data     | Дата        | Ô | Пробел            |   |  |  |  |
| (kg/cm?)              |          | Время       |   | Табилация         |   |  |  |  |
| 01.10.2018            | 00:24:15 | 30 Давление |   | Табуляция         | × |  |  |  |
| 01.10.2018            | 00:24:16 | 30.093      |   | Символ            |   |  |  |  |
| 01.10.2018            | 00:24:28 | 30.124      |   | Формат даты       |   |  |  |  |
| 01.10.2018            | 00:24:32 | 30.124      |   |                   |   |  |  |  |
| 01.10.2018            | 00:24:42 | 30.124      |   | dd.MM.yyyy        | * |  |  |  |
| 01.10.2018            | 00:24:48 | 30.124      |   | Единица измерения |   |  |  |  |
| 01.10.2018            | 00:24:49 | 30.124      |   | [                 |   |  |  |  |
| 01.10.2018            | 00:25:28 | 30.031      |   | at.               |   |  |  |  |
| 01.10.2018            | 00:25:37 | 30.031      |   | Поля              |   |  |  |  |
| 01.10.2018            | 00:25:41 | 30.031      |   | Дата              |   |  |  |  |
| 01.10.2018            | 00:25:42 | 30.031      |   | Время             |   |  |  |  |
| 01.10.2018            | 00:25:44 | 30.083      |   | Давление          |   |  |  |  |
| 01.10.2018            | 00:25:48 | 30.083      |   |                   |   |  |  |  |
| 01.10.2018            | 00:25:55 | 30.083      | × |                   |   |  |  |  |

После проделанных действий нажимаем на кнопку 🗹 в правом верхнем углу для загрузки данных в приложение, после чего во вкладе «Данные» должна появиться новая строчка с давлением.

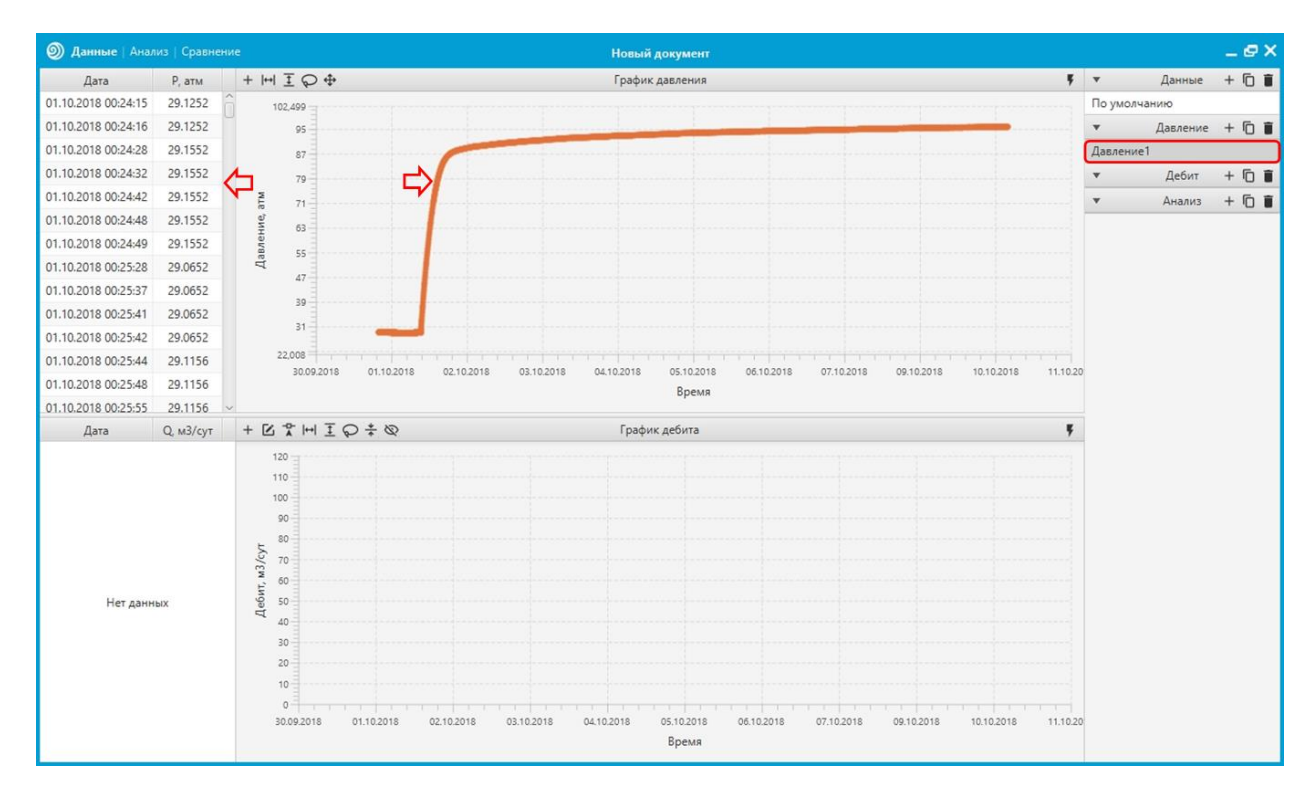

### 2. Создание данных по дебитам

Создаем новые данные по дебиту, нажав на кнопку **У** в панели инструментов редактора дебитов.

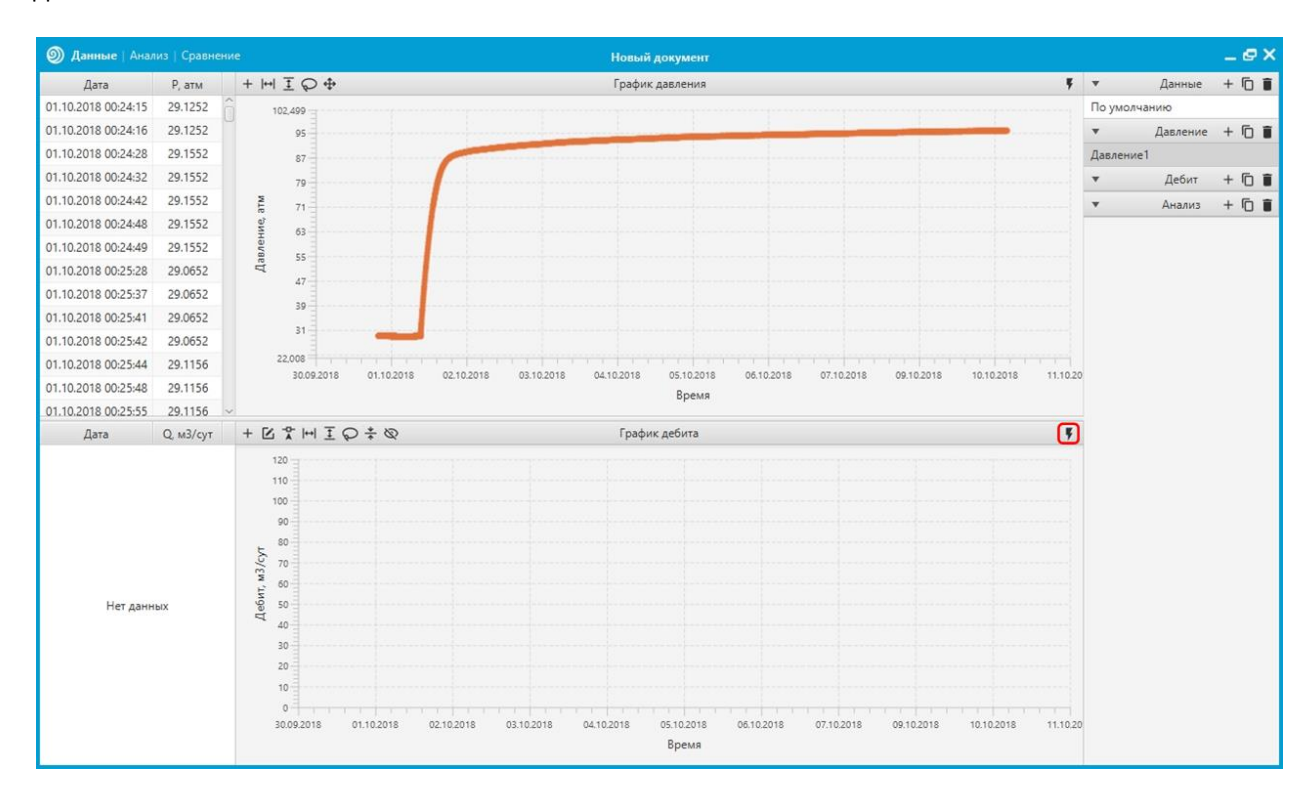

После нажатия сгенерируется новая строчка с дебитами, содержащая в себе 2 точки дебитов.

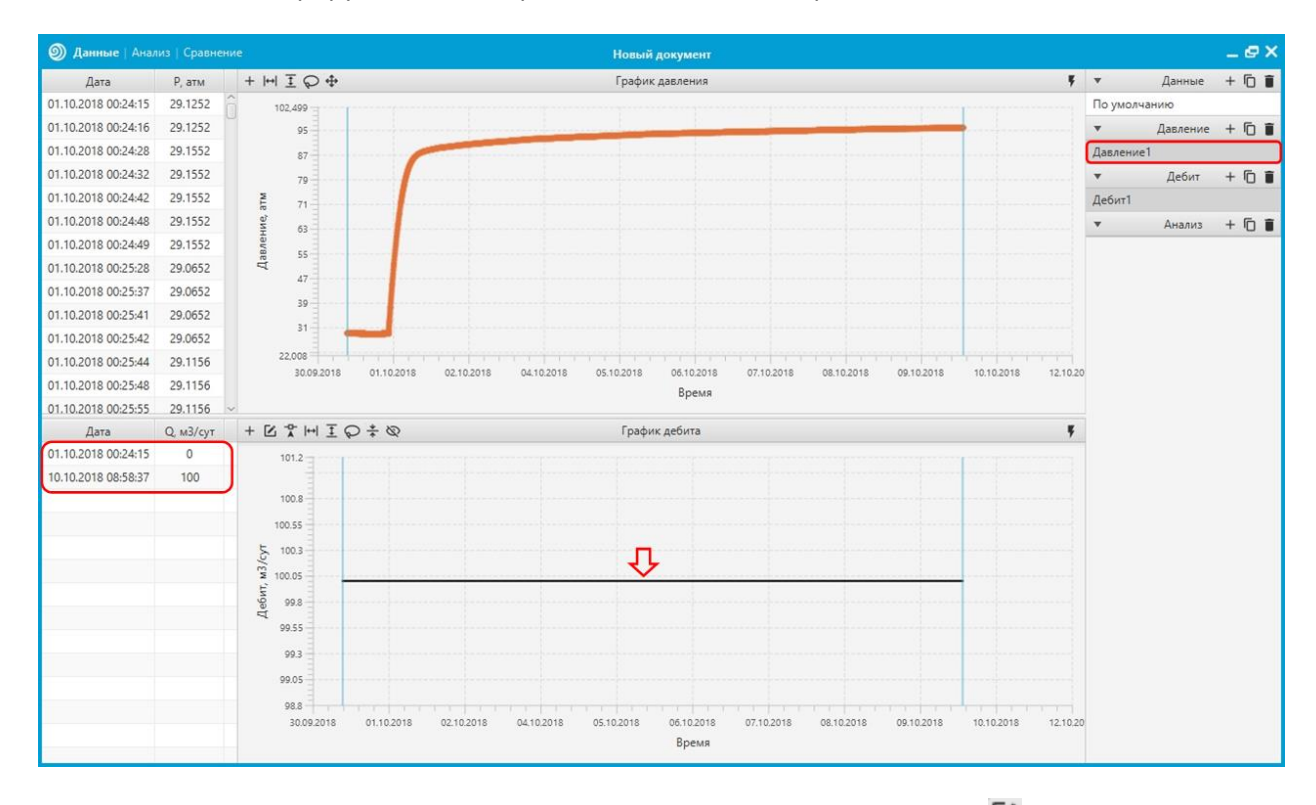

Для подключения визуального редактирования дебитов нажмем на кнопку 🗹.

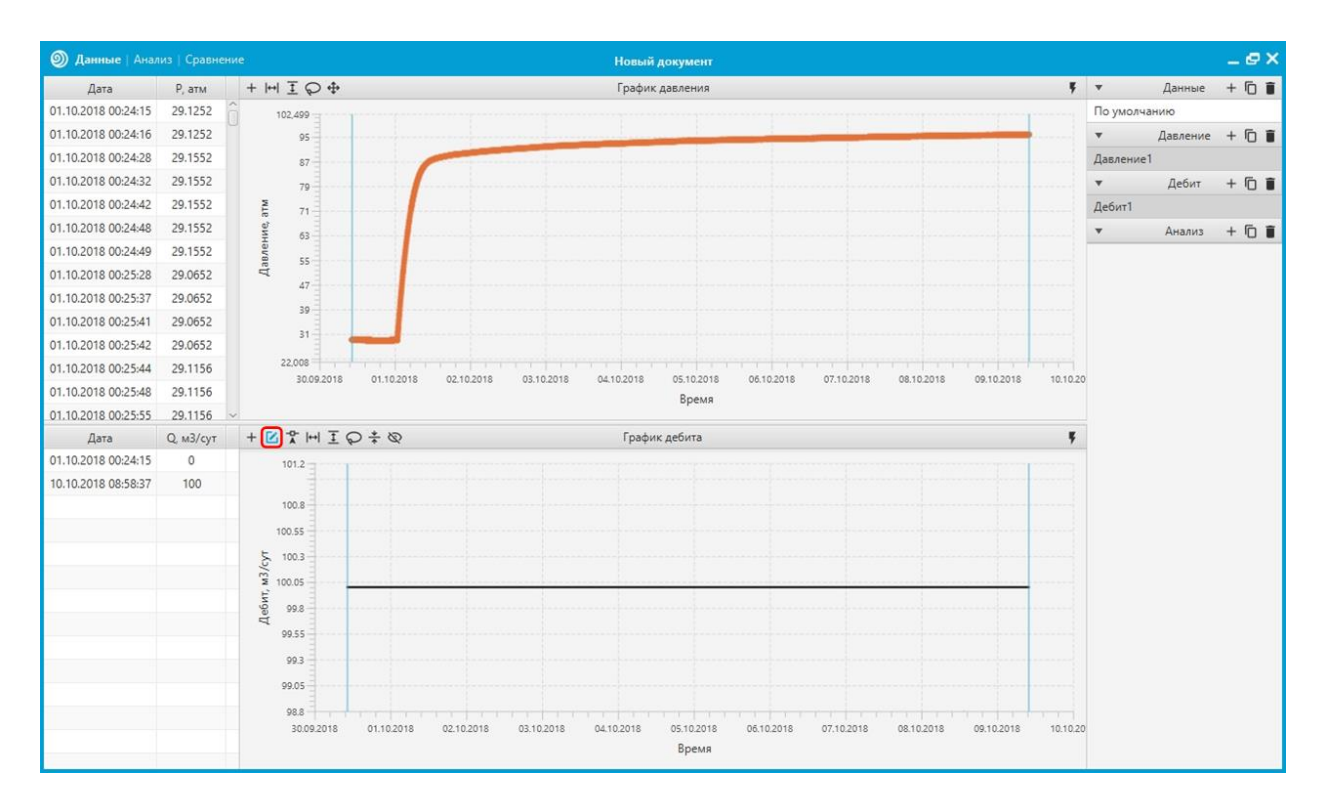

Теперь дебиты можно редактировать при помощи мыши на графике. Для разделения шага на 2 части произведем двойной щелчок левой кнопкой мыши 🕙 🕙 по графику дебита на временном участке момента остановки.

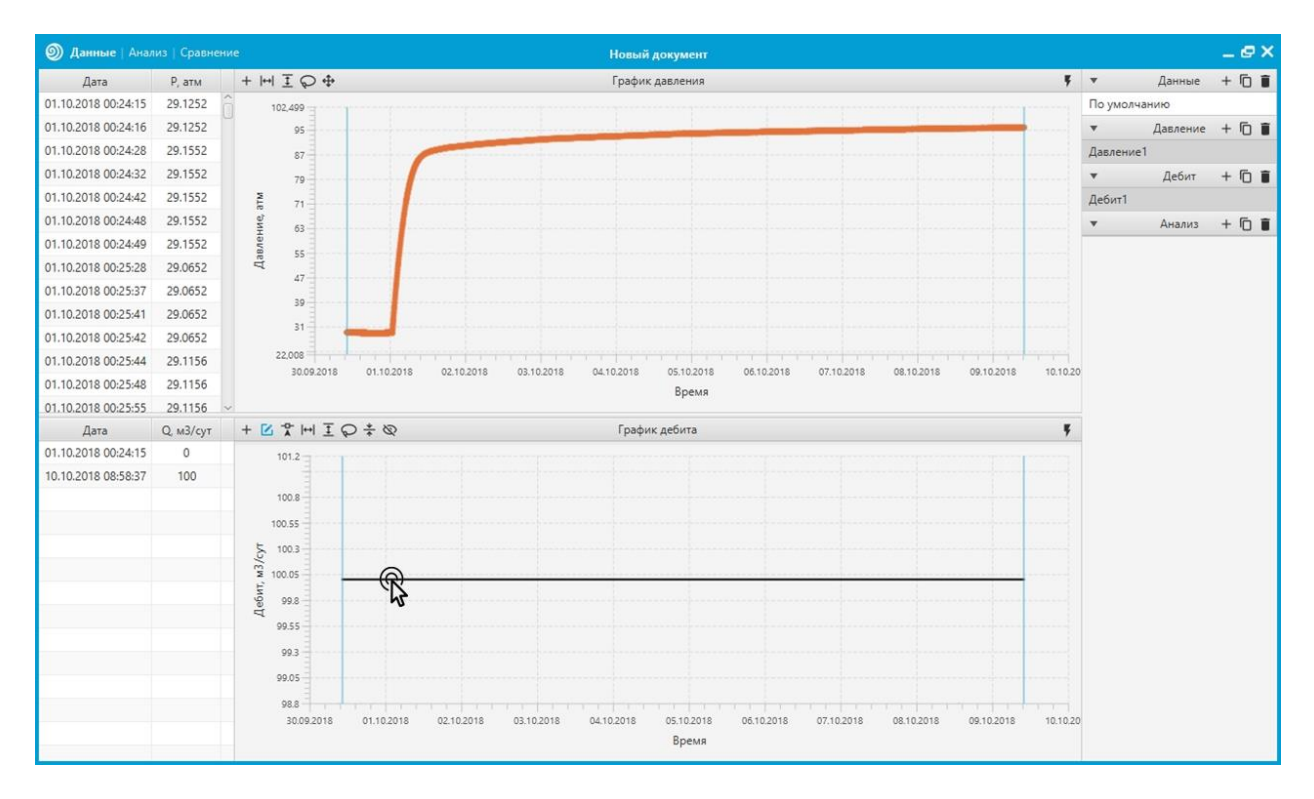

В появившейся последней строке таблицы заменим дебит на 0, объявив тем самым режим остановки скважины. Двойной щелчок колесиком масштабирование.

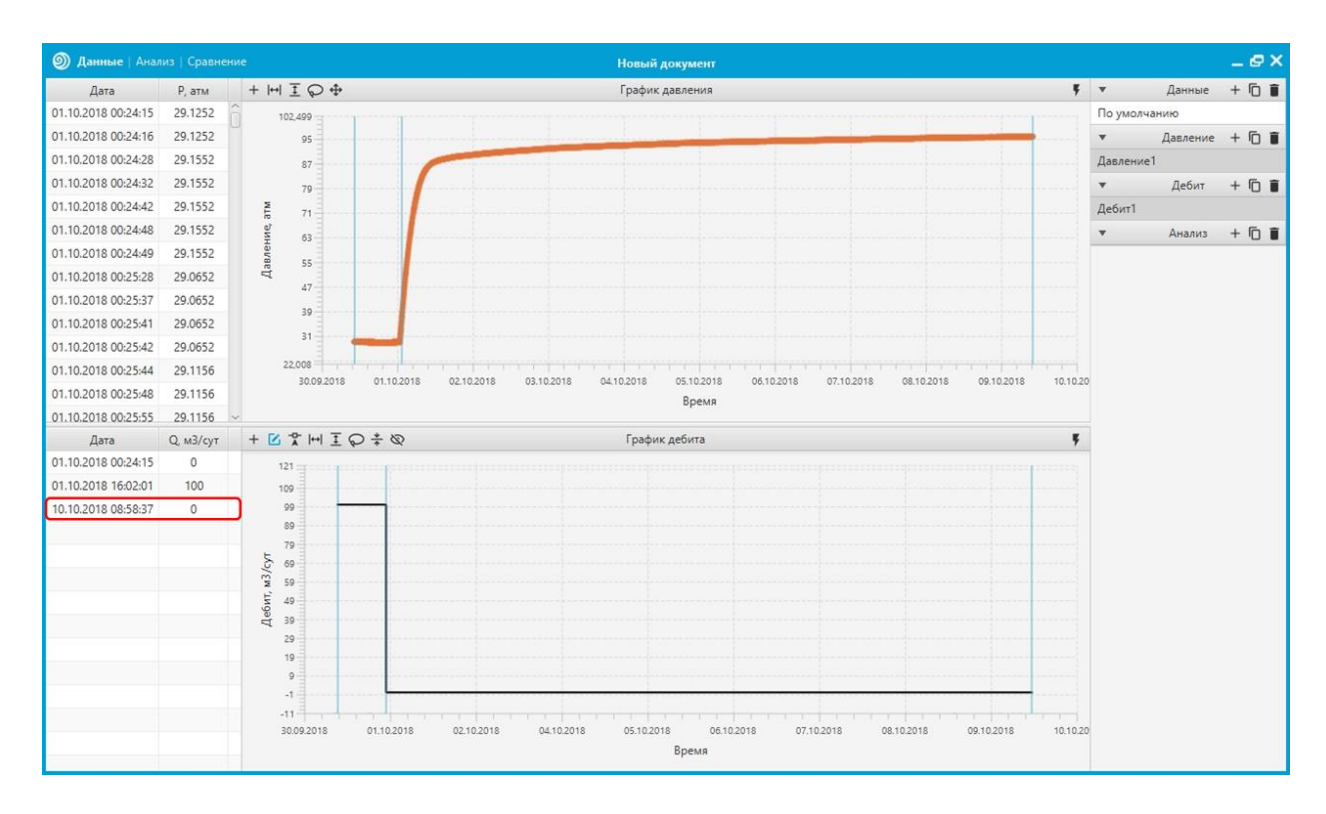

Далее произведем корректировку точек дебитов на графике. Для этого увеличим масштаб по оси времени на графике давления, зажав клавишу Alt и прокрутив колесико мыши вперед наведенной мыши на нужную точку графика. Для изменения масштаба по оси давления необходимо зажать клавишу Ctrl и повторить те же манипуляции с мышью.

Далее активируем функцию привязки линий дебитов к точкам давления, нажав на кнопку 🛣. После чего на графике дебитов зажимаем левую кнопку мыши 🖰 в теле нужного шага и ведем до тех пор, пока не переместим шаг на нужную отметку времени.

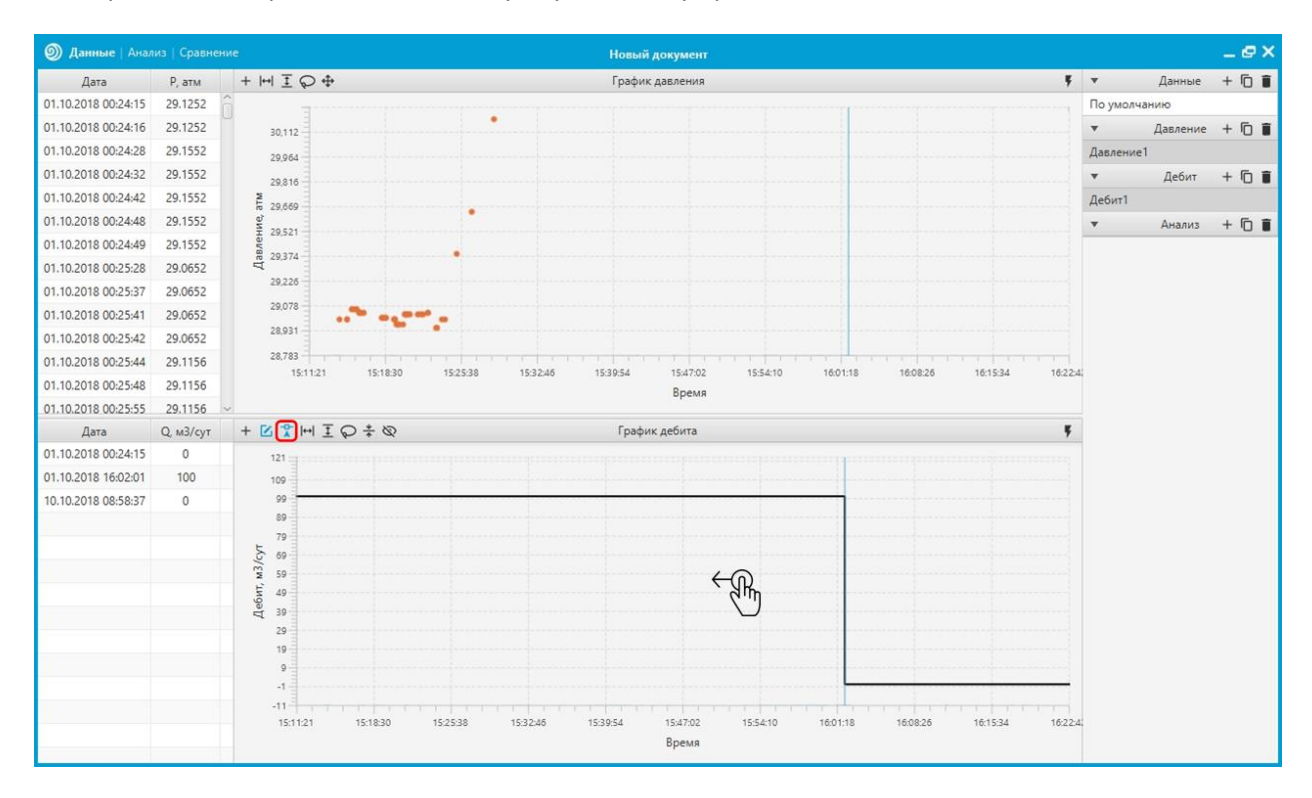

Данные | Анализ | Срав \_ @ X Новый документ.sht Дата + |+| ፤ 🖓 💠 График давления **ÿ** ¬ Данные + 🗊 🛢 Р, атм 01.10.2018 00:24:15 29.1252 По умол 102,499 01.10.2018 00:24:16 29.1252 95 -Давление + 🗇 📋 01.10.2018 00:24:28 29.1552 Давление 87 01.10.2018 00:24:32 29.1552 . Дебит + 🗇 🛢 79 01.10.2018 00:24:42 29.1552 Дебит1 arm 71 -01.10.2018 00:24:48 29.1552 . Анализ + 🛅 📋 63 01.10.2018 00:24:49 29.1552 55 Давл 01.10.2018 00:25:28 29.0652 47 01.10.2018 00:25:37 29.0652 39 01.10.2018 00:25:41 29.0652 31 01.10.2018 00:25:42 29.0652 22.008 01.10.2018 00:25:44 29.1156 08.07.2018 18 07 2018 28.07.2018 08.08.2018 18.08.2018 29.08.2018 08.09.2018 18.09.2018 29.09.2018 09102018 20.10.20 01.10.2018 00:25:48 29,1156 Время 01.10.2018 00:25:55 29.1156 Дата Q, м3/сут + 🛛 🏌 HI I 🖓 ‡ 🖉 График дебита Ķ 13.07.2018 01:12:15 0 121 01.10.2018 15:24:08 100 109 10.10.2018 08:58:37 99 0 89 79 M3/cyr 69 59 49 Дебит 39 29 19 08.07.2018 18.07.2018 28.07.2018 08.08.2018 18.08.2018 29.08.2018 08.09.2018 18.09.2018 29.09.2018 09.10.2018 20.10.20 Время

Далее меняем масштаб и увеличиваем величину первого шага аналогичными процедурами. Либо изменяя значения в таблице.

Разрежем шаг работы скважины на несколько частей при помощи двойного нажатия левой кнопкой мыши поменяем величину дебита каждого из получившихся интервалов при помощи перетаскивания шага при зажатой правой кнопки мыши .

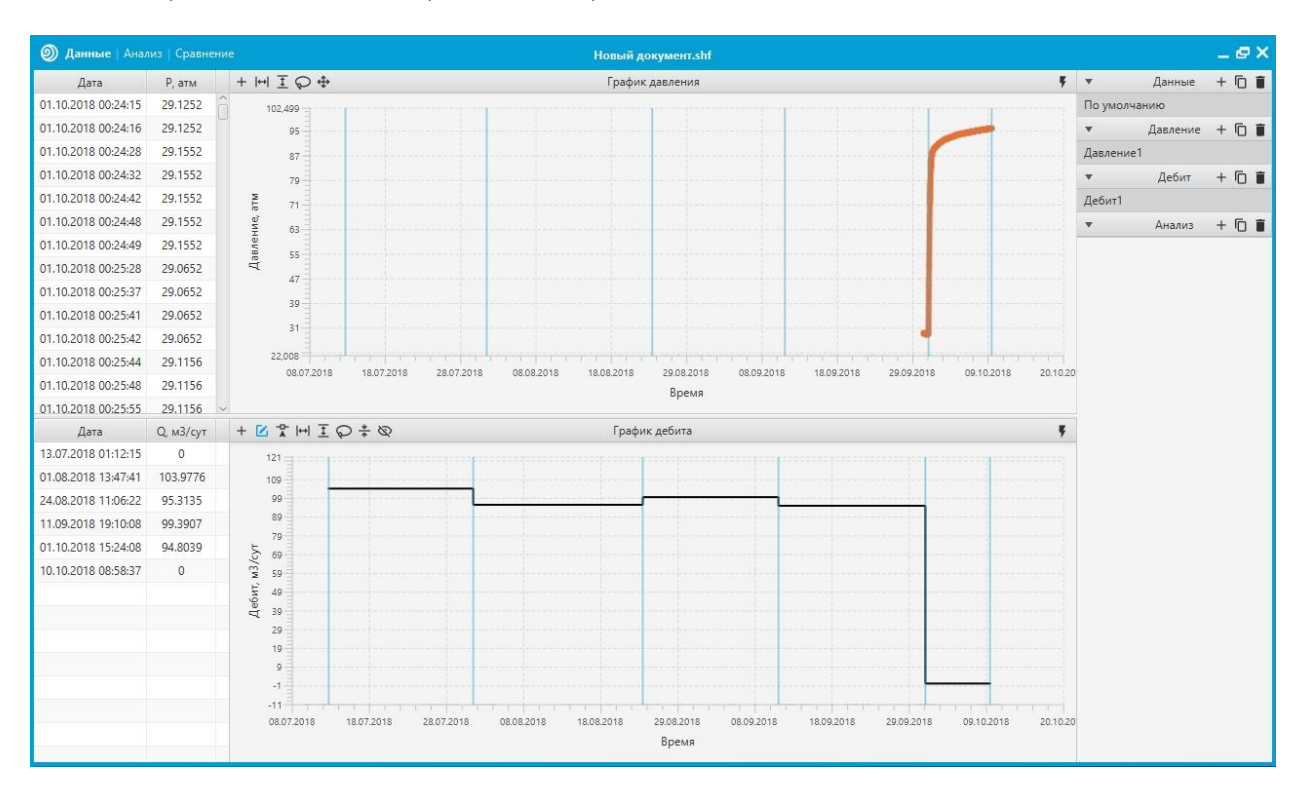

### 3. Ввод данных по скважине, пласту и флюидам.

Для ввода данных по скважине, пласту и флюидам произведем двойной щелчок мыши строчке с данными.

| Данные   Анал       |           | ние Hoвый документ.shf                                                                                                    |           |          | _@×   |
|---------------------|-----------|----------------------------------------------------------------------------------------------------|-----------|----------|-------|
| Дата                | Р, атм    | + н І 🖓 🕂                                                                                                    | *         | Данные   | + 🗇 🛢 |
| 01.10.2018 00:24:15 | 29.1252   | 102,499 -                                                                                                    | По умолча | мию 🝙    |       |
| 01.10.2018 00:24:16 | 29.1252   | 95                                                                                                    | *         | Давления | + 🗇 🛢 |
| 01.10.2018 00:24:28 | 29.1552   | 87                                                                                                    | Давление1 |          |       |
| 01.10.2018 00:24:32 | 29.1552   | 79                                                                                                    | *         | Дебит    | + 🗇 🗊 |
| 01.10.2018 00:24:42 | 29.1552   | Ē 71                                                                                                    | Дебит1    |          |       |
| 01.10.2018 00:24:48 | 29.1552   | <u><u><u></u><u></u><u></u><u></u><u></u><u></u><u></u><u></u><u></u><u></u><u></u><u></u><u></u><u></u><u></u><u></u><u></u><u></u></u></u>                                                                                                    | *         | Анализ   | + 🗇 🗊 |
| 01.10.2018 00:24:49 | 29.1552   | 876 F                                                                                                    | -         |          |       |
| 01.10.2018 00:25:28 | 29.0652   | Va Va                                                                                                    |           |          |       |
| 01.10.2018 00:25:37 | 29.0652   |                                                                                                    |           |          |       |
| 01.10.2018 00:25:41 | 29.0652   | 39                                                                                                    |           |          |       |
| 01.10.2018 00:25:42 | 29.0652   | 31                                                                                                    |           |          |       |
| 01.10.2018 00:25:44 | 29.1156   | 22,008                                                                                                    |           |          |       |
| 01.10.2018 00:25:48 | 29.1156   | 08.07.2016 18.07.2018 28.07.2018 08.08.2018 18.08.2018 29.08.2018 18.09.2018 29.09.2018 09.10.2018 20.10                                                                                                    | 20        |          |       |
| 01.10.2018 00:25:55 | 29.1156   | apana.                                                                                                    |           |          |       |
| Дата                | Q, м3/сут | + ビア 川王の キ ⊗ График дебита                                                                                                    | 1         |          |       |
| 13.07.2018 01:12:15 | 0         | 121 3                                                                                                    |           |          |       |
| 01.08.2018 13:47:41 | 103.9776  | 109                                                                                                    |           |          |       |
| 24.08.2018 11:06:22 | 95.3135   | 59 m                                                                                                    |           |          |       |
| 11.09.2018 19:10:08 | 99.3907   | 59                                                                                                    |           |          |       |
| 01.10.2018 15:24:08 | 94.8039   | 5                                                                                                    |           |          |       |
| 10.10.2018 08:58:37 | 0         | S 59                                                                                                    |           |          |       |
|                     |           | <u><u><u><u></u></u><u></u><u></u><u></u><u></u><u></u><u></u><u></u><u></u><u></u><u></u><u></u><u></u><u></u><u></u><u></u><u></u></u></u>                                                                                                    |           |          |       |
|                     |           | 4 39                                                                                                    |           |          |       |
|                     |           | 29                                                                                                    |           |          |       |
|                     |           | 9                                                                                                    |           |          |       |
|                     |           |                                                                                                    |           |          |       |
|                     |           |                                                                                                    | 10        |          |       |
|                     |           | воедого полисто сереталто полисто полисото селеталто селеталто селета |           |          |       |

В появившемся окне активируем дополнительную фазу **Газ**, подключим расчеты PVT свойств, нажав на кнопку , введем данные по скважине и пласту. Вводим информацию по текущему давлению, температуре и сжимаемости пласта, насыщенности газа и нефти, удельной плотности нефти и газовому фактору.

| Дата         | Р, атм +       | HIQ     | •               | График давления                                           |                 | Ŧ     | ▼ Данные         |
|--------------|----------------|---------|-----------------|-----------------------------------------------------------|-----------------|-------|------------------|
| 018 00:24:15 | 29.1252        | 102,499 | ····            |                                                           |                 | 1     | По умолчанию     |
| сходные дан  | ње             |         |                 |                                                           |                 |       | >                |
| Да           | нные           | *       | Газ             | Ф Іні І Корреляция                                        | Dranchuk 👻      | *     | Данные           |
| Название:    | По умолчанию   | Z       | 0.6674          | 102                                                       |                 |       | Коллектор:       |
| Рлюил:       | the phon lanne | Bg      | 0.0066 м3/ст.м3 | 1.32                                                      |                 | Pf    | 105 атм          |
| A 11-1-      |                | Cg      | 0.0112 атм-1    | 1.78                                                      |                 | Tf    | 25 °C            |
| Рефть        |                | ρg      | 149.371 кг/мЗ   | 1.68                                                      | /               | Cf    | 4.472Е-5 атм-1   |
| Can          |                | μg      | 0.0168 сПз      | 1.58                                                      | /               | Sg    | 0.1              |
| Kourous      | -              | *       | Нефть           | 1.00                                                      | /               | So    | 0.9              |
| араметры:    |                | РЬ      | 50.9615 атм     | 5                                                         |                 | _     | Газ:             |
| r            | 0.108 M        | Rs      | 41 м3/м3        | 00 1.38<br>WB                                             |                 | yg 🏚  | 0.8 уд.пл.       |
| h            | 12 M           | Во      | 1.0811 м3/ст.м3 | W 1.28                                                    |                 | Ppc 🏚 | 40 атм           |
| f            | 0.17           | Co      | 5.5694E-5 атм-1 | Q 1.18                                                    |                 | Трс   | -50 °C           |
|              |                | po      | 806.3522 кг/м3  | Ö 1.08                                                    |                 |       | Нефть:           |
|              |                | μο      | 3.8669 сПз      | <u>9</u> 0.98                                             |                 | уо    | 0.832 уд. пл.    |
|              |                | Ŧ       | Результаты      | 0.88                                                      |                 | Rsb   | 41 м3/м3         |
|              |                | В       | 1.0811 м3/ст.м3 | 0.78                                                      |                 |       |                  |
|              |                | ct      | 0.0012 атм-1    | 0.69                                                      |                 |       |                  |
|              |                | μ       | 3.8669 сПз      |                                                           |                 |       |                  |
|              |                |         |                 | 0.58                                                      |                 |       |                  |
|              |                |         |                 | 0.48<br>-70 -20 30 80 130 180 230 280 330 380 430 480 530 | 580 630 680 730 |       |                  |
|              |                |         |                 | Давление, атм                                             |                 | •     | Расчет 🛓         |
|              |                |         |                 |                                                           |                 | +     | Исследование 🛓 🔡 |

Нажав на кнопку уз 🜣 выбираем расчет удельной плотности газа по составу. Далее нажимаем на кнопку 🍄 для указания состава газ. В появившемся окне заполняем доли компонентов согласно имеющимся данным. Далее нажимаем на кнопку 🗹 для применения состава.

|                                           |               |       |            |            |            |                                  |                                              | мент                                                 | Іовый доку                       |                                   |                            |                 |                   |               | Данные   Анали  |
|-------------------------------------------|---------------|-------|------------|------------|------------|----------------------------------|----------------------------------------------|------------------------------------------------------|----------------------------------|-----------------------------------|----------------------------|-----------------|-------------------|---------------|-----------------|
| 🕴 🔻 Данные                                | Данные        | Ę v   | ę          |            |            |                                  |                                              | ения                                                 | График давл                      |                                   |                            | ÷               | HIP               | Р, атм +      | Дата            |
| По умолчанию                              | молчанию      | По уг |            |            |            |                                  |                                              |                                                      |                                  |                                   |                            |                 | 102,499           | 29.1252       | 0.2018 00:24:15 |
|                                           |               |       |            |            |            |                                  |                                              |                                                      |                                  |                                   |                            |                 | 1                 | ые            | Исходные данн   |
| ▼ Данные                                  | Данные        | Д     | - <b>-</b> | Dranchuk 👻 |            |                                  | ция                                          | Корреля                                              |                                  |                                   | \$ HI I                    | Газ             | Ŧ                 | нные          | Да              |
| Коллектор:                                | оллектор:     | Ko    |            |            |            |                                  |                                              |                                                      |                                  |                                   | 1.02                       | 0.6674          | Z                 | По умодчанию  | Название:       |
| Pf 105                                    | 105 ат        | I     | Pf         |            | ×          | ~ ×                              |                                              |                                                      |                                  | Состав газа                       | 1.92                       | 0.0066 м3/ст.м3 | Bg                | no ynorrainno | Фаюца:          |
| Tf 25                                     | 25            | I     | Tf         |            |            | 7.40                             |                                              |                                                      |                                  |                                   | 1.78                       | 0.0112 атм-1    | Cg                |               | Флюнд.          |
| Cf 4.472E-5 at                            | 4.472Е-5 атм- | f     | Cf         | 1          | •          | IC, C                            | PC, aTM                                      | M, г/моль                                            | N, доля                          | С1                                | 1.68                       | 193.8725 кг/м3  | pg                |               | • Нефть         |
| Sg 0.                                     | 0.1           | 9     | Sg         |            |            | 32 1779                          | 48.0812                                      | 30.069                                               | 0.4                              | (2                                | 1.50                       | 0.019 c∏3       | μg                |               | вода            |
| So 0.                                     | 0.9           | 5     | So         |            |            | 96.6222                          | 41.8823                                      | 44.096                                               | 0.08                             | 3                                 | 1.30                       | Нефть           | *                 |               | l a3            |
| Fas                                       | Fas:          |       |            |            | 12         | 134.6722                         | 35.9215                                      | 58 122                                               | 0.02                             | i-C4                              | 1.48                       | 40.7061 атм     | Pb                | л             | Конденса        |
| va 🏟 🏠 1.0383 va                          | 1.0383 va.n   | ± ☆   | va 🛱       |            | 12         | 151.9722                         | 37,4865                                      | 58,122                                               | 0                                | n-C4                              | 0 1.38                     | 41 M3/M3        | Rs                |               | Параметры:      |
| Ppc <b>\$</b> 40                          | 40 at         |       | Ppc 2      |            | 2          | 187.2222                         | 33.3697                                      | 72.149                                               | 0                                | i-C5                              | 0E 1.28                    | 1.0974 M3/ct M3 | Ro                | 0.108 M       | r               |
| Tpc -50                                   | -50           | oc    | Tpc        |            | 6          | 196.5556                         | 33.2609                                      | 72.149                                               | 0                                | n-C5                              | X 1.18                     | 2 8909F-5 374-1 | Co                | 12 M          | n               |
| Hatte                                     | Hentry        |       |            |            | 13         | 234.3333                         | 29.7293                                      | 86.175                                               | 0                                | C6                                | 1.08                       | 805 2584 vs/42  | ~~~               | 0.17          | T               |
| vo 0.832 va                               | 0.832 va n    |       | 20         |            | 57         | 267.1667                         | 27.0006                                      | 100.202                                              | 0                                | C7+                               | 000                        | 2 0995 -0-      | po                |               |                 |
| Reb 41 M3                                 | 41 M3/A       | ch    | Reb        |            |            |                                  |                                              |                                                      |                                  |                                   | ∑ 0.96                     | 3.3003 (113     | μο                |               |                 |
| 100 41 80,                                | 41 100/10     | 10    | 100        |            | 8          | 30.9778                          | 72.8092                                      | 44.01                                                | 0                                | CO2                               | 0.88                       | Результаты      | •                 |               |                 |
|                                           |               |       |            |            | 11         | -146.9611                        | 33.5126                                      | 28.014                                               | 0                                | N2                                | 0.78                       | 1.09/4 м3/ст.м3 | В                 |               |                 |
|                                           |               |       |            |            |            | 100.45                           | 88.902                                       | 34.082                                               | 0                                | H2S                               | 0.68                       | 0.0012 атм-1    | ct                |               |                 |
|                                           |               |       |            |            |            |                                  |                                              |                                                      |                                  |                                   | 0.58                       | 3.9885 c∏₃      | μ                 |               |                 |
| ▶ Расчет                                  | Расчет        | ţ     | •          | 680 730    | 0 580 630  | 0 480 530                        | ю 380 430<br>ение, атм                       | о 230 280 3<br>Дав.                                  | 80 130 18                        | 0 -20 30 1                        | -7                         |                 |                   |               |                 |
| <ul> <li>Исследование <u>4</u></li> </ul> | ледование 🛓   | Иссл  | •          |            |            |                                  |                                              |                                                      |                                  |                                   |                            |                 |                   |               |                 |
|                                           | ► Vicc        | •     |            | 680 730    | 24.09.2018 | 100.45<br>0 480 530<br>4.09.2018 | 88.902<br>10 380 430<br>ение, атм<br>2018 1- | 34.082<br>0 230 280 3<br>Дав.<br>8.2018 05.0<br>чемя | 0<br>80 130 18<br>018 26.0<br>Br | H2S<br>0 -20 30 4<br>1018 1608.20 | 0.68<br>0.58<br>0.48<br>-7 | 3.9885 cTs      | -11<br>08.07.2018 |               |                 |

Далее нажав на кнопку Ррс 🌣, выбираем способ расчета псевдокритических параметров газа.

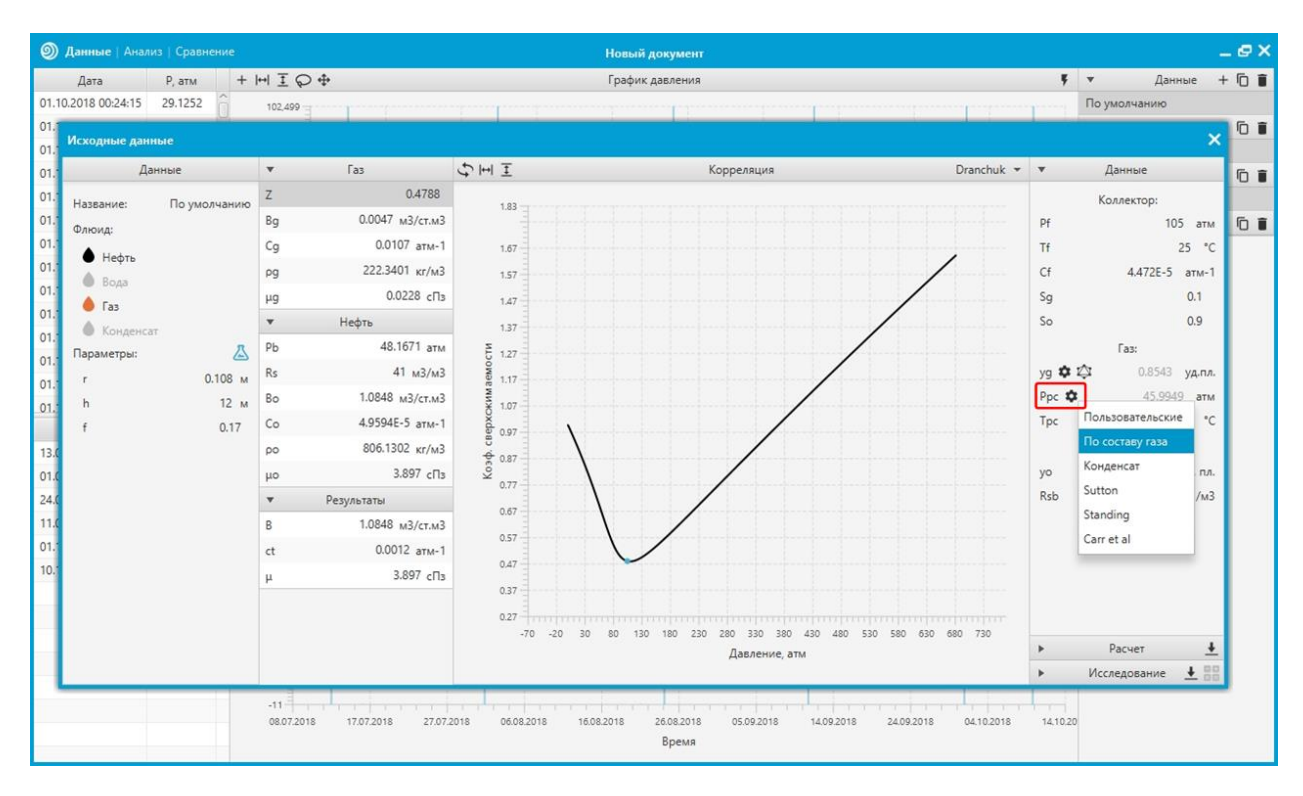

Далее настроим корреляцию для объемного коэффициента нефти. Для этого нажмем на строчку с объемным коэффициентом нефти в списке нефтяных параметров и выберем другой тип корреляции для этого параметра в чойсбоксе, находящемся в шапке графика.

| 🕥 Данные           |                  |         |                       |                     | Новый документ                                       |                      |          |                  | _@>   |
|--------------------|------------------|---------|-----------------------|---------------------|------------------------------------------------------|----------------------|----------|------------------|-------|
| Дата               | Р, атм + 1       | +I Ī ¢  | > ∲                   |                     | График давления                                      |                      | Ę.       | 🕶 Данные -       | + 🗇 🕯 |
| 01.10.2018 00:     | :24:15 29.1252   | 102,499 | 3                     |                     |                                                      |                      |          | То умолчанию     |       |
| 01.<br>01. Исходни | ые данные        |         |                       |                     |                                                      |                      |          | ×                | 01    |
| 01.:               | Данные           | Ŧ       | Газ                   | \$ HI I             | Корреляция                                           | ✓ Standing           | v        | Данные           | 6     |
| 01. Названи        | ие: По умодчанию | Z       | 0.4788                | 1 1 7 1             |                                                      | Vasquez-Beggs        |          | Коллектор:       |       |
| 01.<br>Фаюма:      | , in prior tanne | Bg      | 0.0047 м3/ст.м3       | 1.121               |                                                      | Glaso                | Pf       | 105 атм          | 61    |
| )1.:               |                  | Cg      | 0.0107 атм-1          | 1.109               |                                                      | Petrosky-Farshad     | Tf       | 25 °C            |       |
| )1. He             | ефть             | pg      | 222.3401 кг/м3        | 1.099               |                                                      | User defined         | Cf       | 4.472Е-5 атм-1   |       |
| 1.                 | ода              | μg      | 0.0228 сПз            | 1000                |                                                      |                      | Sg       | 0.1              |       |
| )1. Ta             | 13               | •       | Нефть                 | S                   |                                                      |                      | So       | 0.9              |       |
| 1. Параме          | тры: 🔉           | РЬ      | 48.1671 атм           | 1.079               |                                                      |                      |          | Газ:             |       |
| 01.<br>r           | 0.108 M          | Rs      | 41 м3/м3              | ¥ 1.069             |                                                      |                      | уд 🏚 🗘   | 0.8543 уд.пл.    |       |
| 11. h              | 12 м             | Во      | 1.1011 м3/ст.м3       | ил 1.059            |                                                      |                      | Ppc 🏚    | 45.9949 атм      |       |
| f                  | 0.17             | Co      | 4.9594Е-5 атм-1       | \$ 1.049            |                                                      |                      | Трс      | -18.0001 °C      |       |
| 3.0                |                  | ρο      | 794.1596 кг/м3        | ый ко               |                                                      |                      |          | Нефть:           |       |
| 11.0               |                  | μο      | 3.897 сПз             | 1.039<br>Wg         |                                                      |                      | уо       | 0.832 уд. пл.    |       |
| 4.0                |                  | *       | Результаты            | 90 1.029            |                                                      |                      | Rsb      | 41 м3/м3         |       |
| 1.0                |                  | в       | 1.1011 м3/ст.м3       | 1.019               |                                                      |                      |          |                  |       |
| 1.                 |                  | ct      | 0.0012 атм-1          | 1.009               |                                                      |                      |          |                  |       |
| 10.1               |                  | μ       | 3.897 сПз             |                     |                                                      |                      |          |                  |       |
|                    |                  |         |                       | 0.999               |                                                      |                      |          |                  |       |
|                    |                  |         |                       | 0.989               | n 80 130 180 230 280 330 380 430 480 530 5           | 80 630 680 730 770   |          |                  |       |
|                    |                  |         |                       |                     | Давление, атм                                        |                      | •        | Расчет 🛓         |       |
|                    |                  |         |                       |                     |                                                      |                      | •        | Исследование 👲 😽 |       |
|                    |                  | -11     | 118 17.07.2018 27.07. | 2018 06.08.2018 16. | 08.2018 26.08.2018 05.09.2018 14.09.2018 24<br>Время | 1.09.2018 04.10.2018 | 14.10.20 |                  |       |

Введем точки исследования по данному параметру в соответствующую вкладку. Переключим режим графика в 3D. Нажмем на кнопку 📰 для подгонки текущей корреляции под точки исследования.

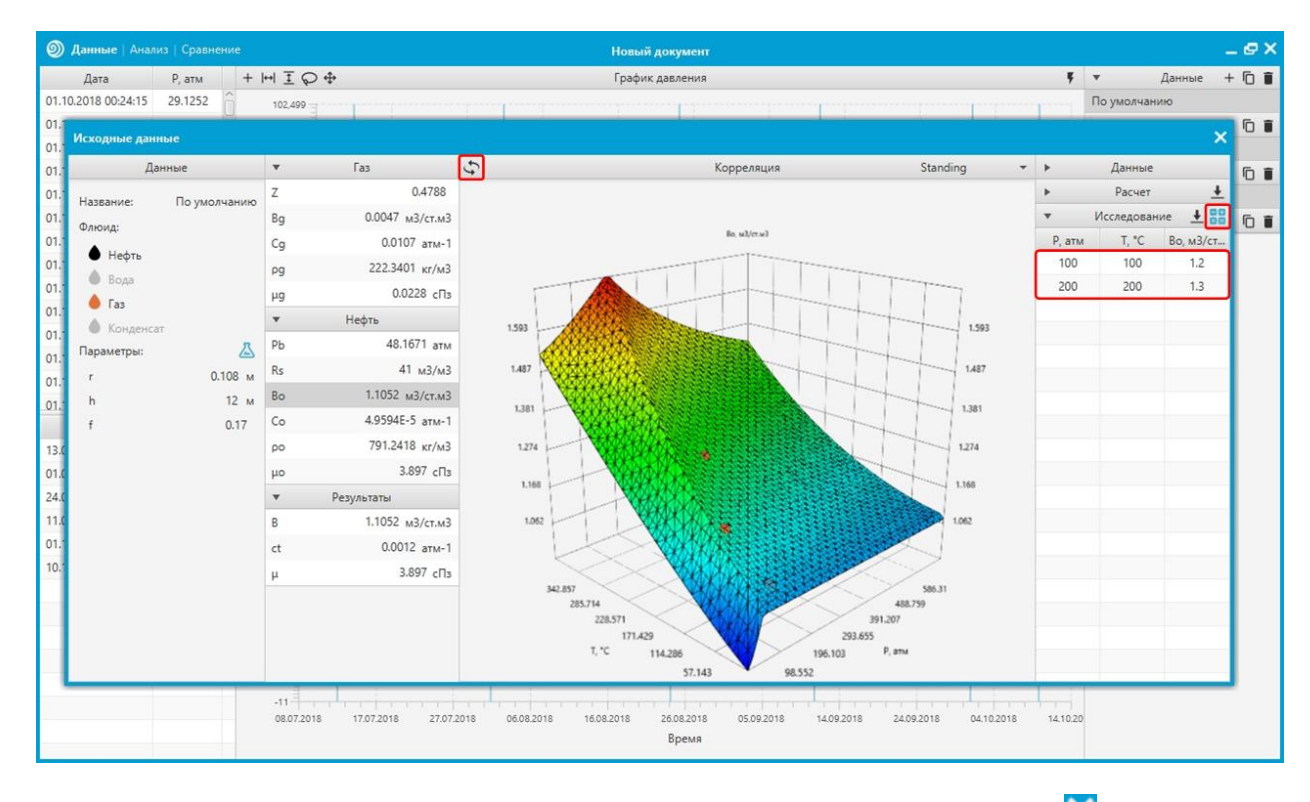

После внесения всех корректировок параметров закрываем PVT модуль кнопкой 🔀.

### 5. Создание анализа

Для создания анализа выделим объект данных, объект давления и объект дебитов.

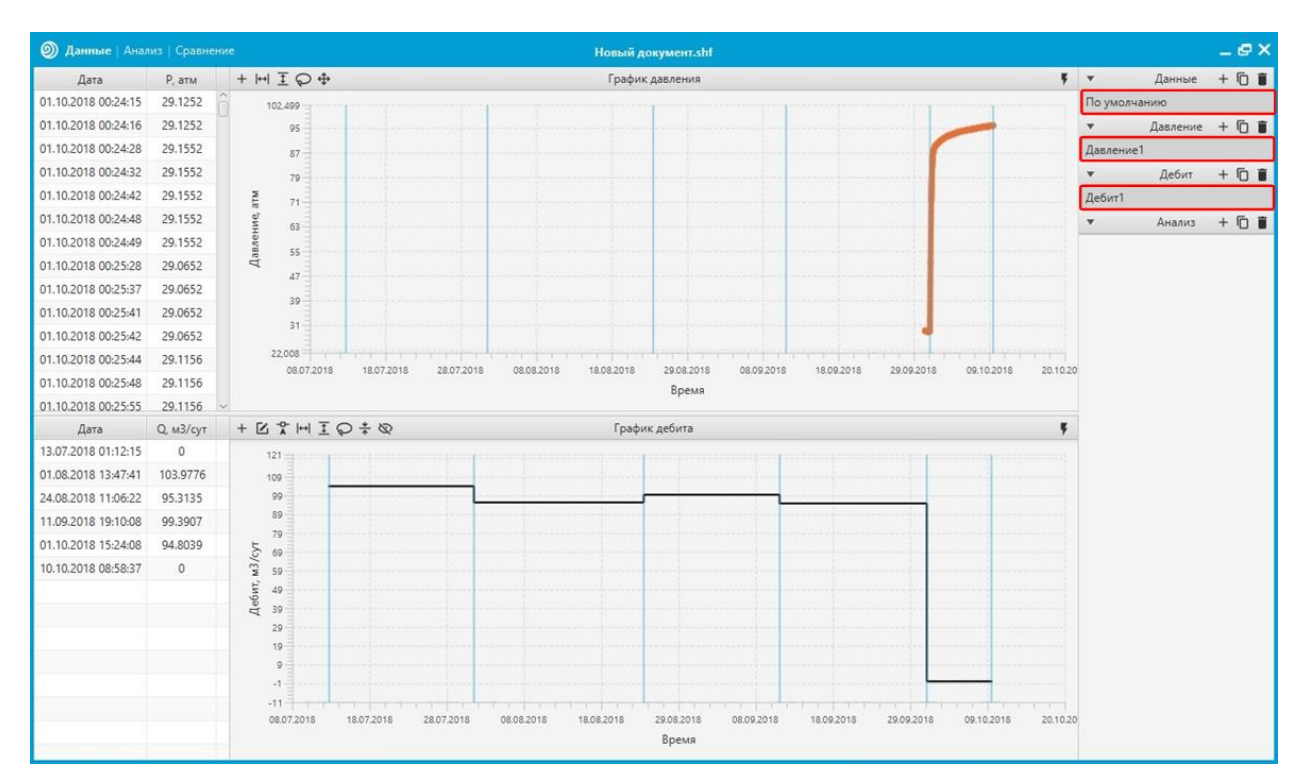

Далее выделим анализируемый участок данных двойным щелчком левой кнопкой мыши  $\bigcirc \bigcirc \bigcirc$  по нужной области графика давления. После этого нажмем на кнопку  $\blacksquare$  для создания объекта анализа, после чего в списке анализов появится новая строчка.

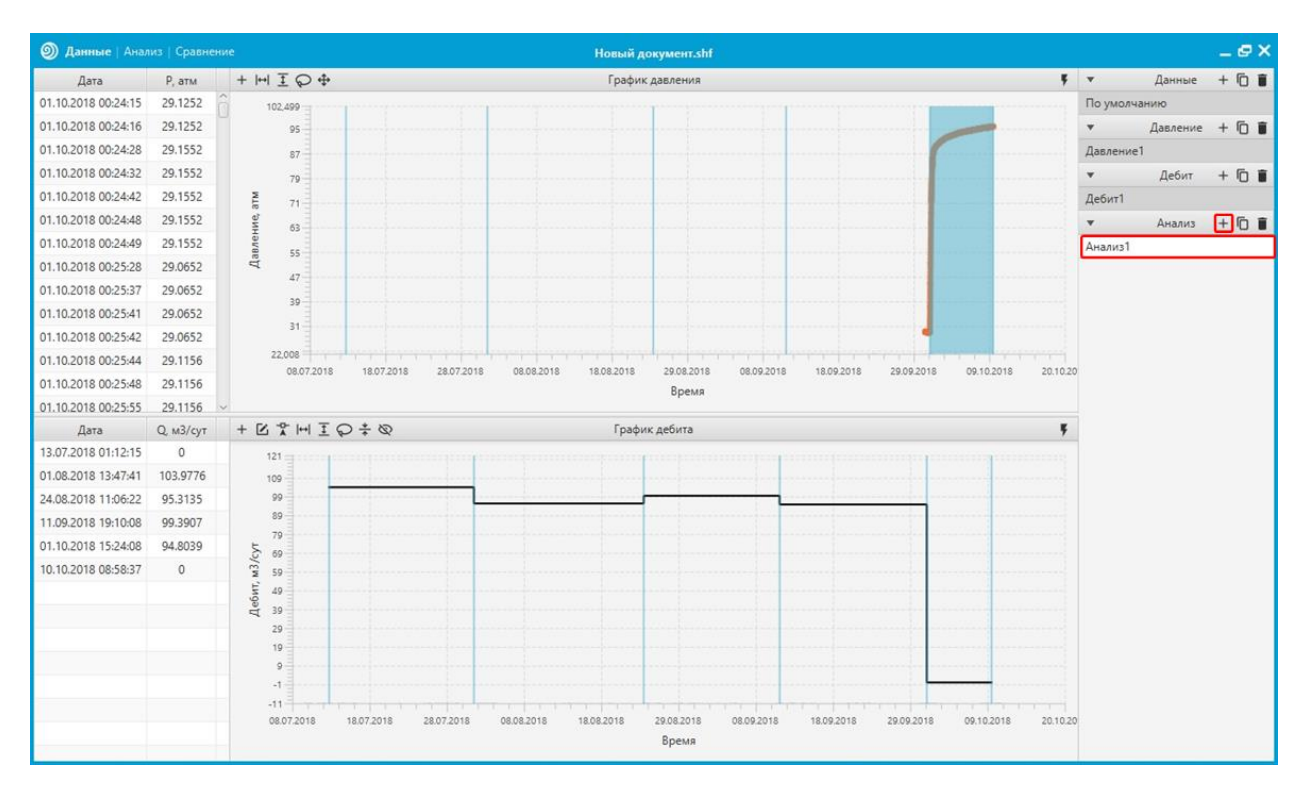

#### 6. Интерпретация

Для интерпретации откроем вкладку «Анализ». Отключим модель в блоке результатов, отжав соответствующий чекбокс. Далее откроем инструменты «Данные графиков» и настроим прореживание и сглаживание.

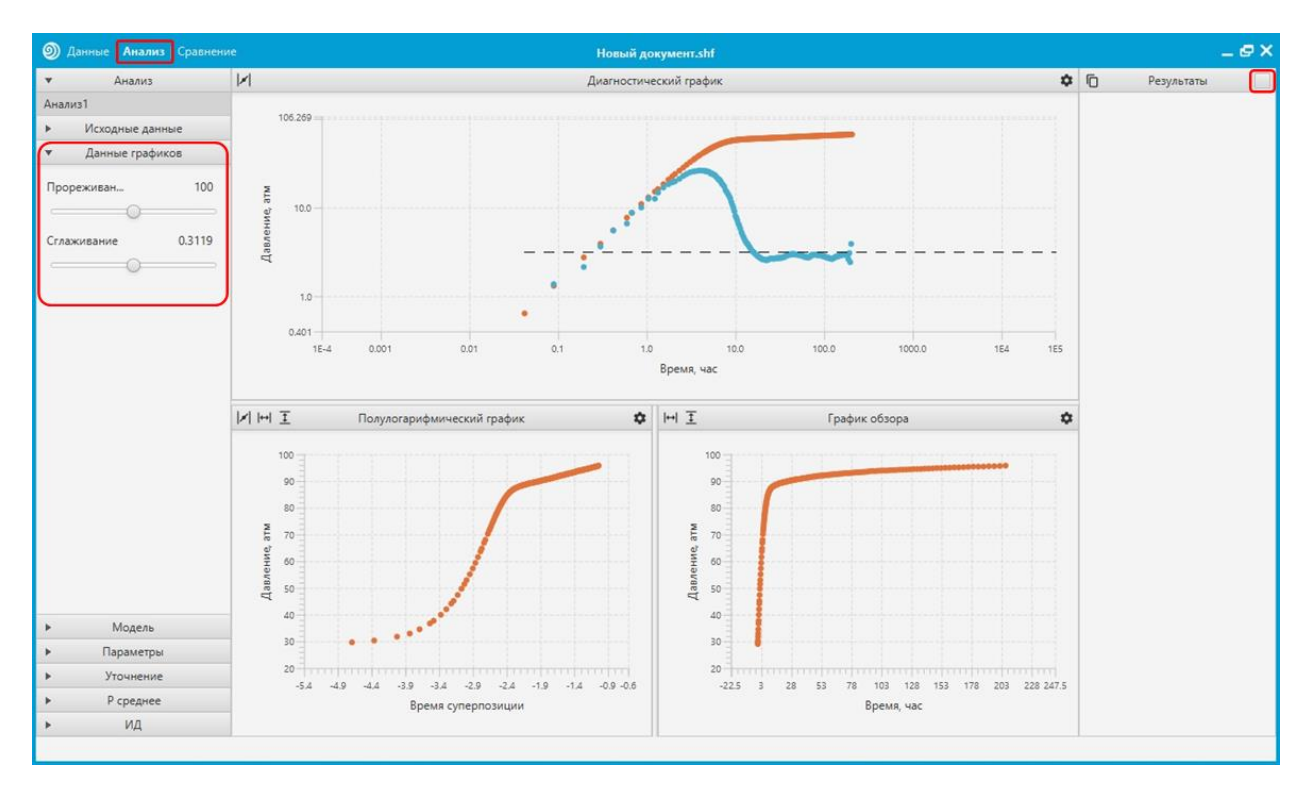

Найдем положение проницаемости на графике при помощи инструмента регрессии. Для этого нажмем на кнопку и при помощи зажатия левой кнопки мыши  $\bigcirc$  выделим необходимый участок на диагностическом или полулогарифмическом графике.

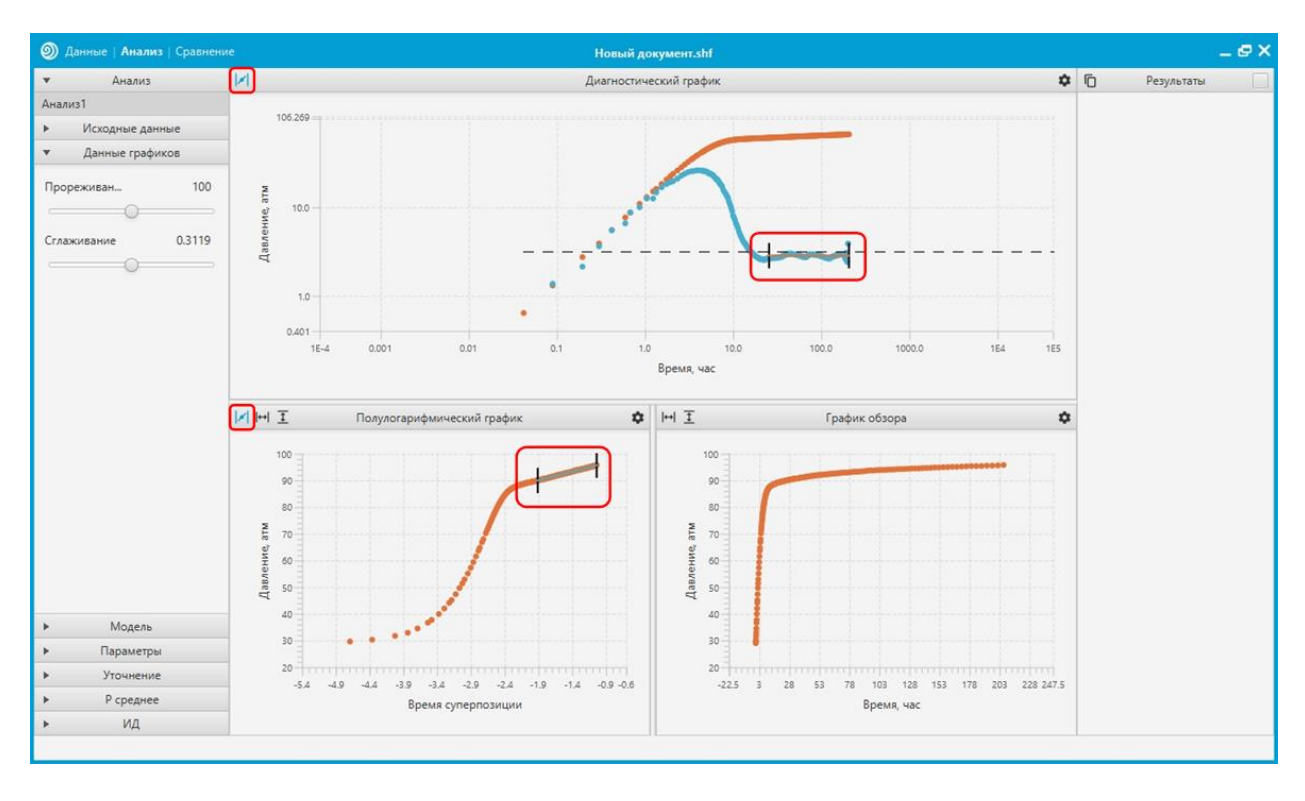

Вернем модель нажав на чекбокс отображения модели в блоке результатов и установим проницаемость согласно линии, определенной при помощи инструмента . Перейдем в панель инструментов «Параметры» и настроим значение проницаемости таким образом, чтобы производная модели совпала с линией регрессии.

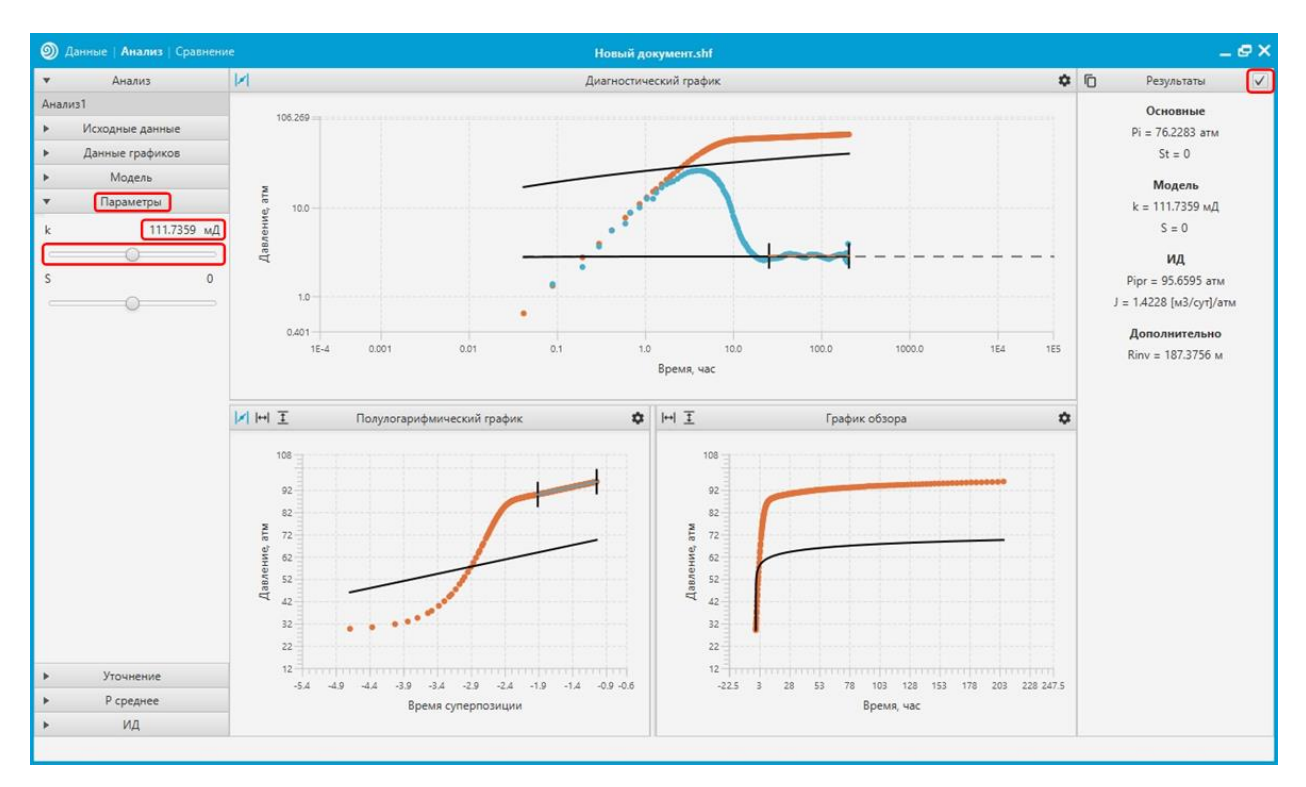

Выберем модель, соответствующую текущему диагностическому графику. Для этого нужно перейти в инструменты «Модель». При помощи чойсбоксов подберем соответствующую модель.

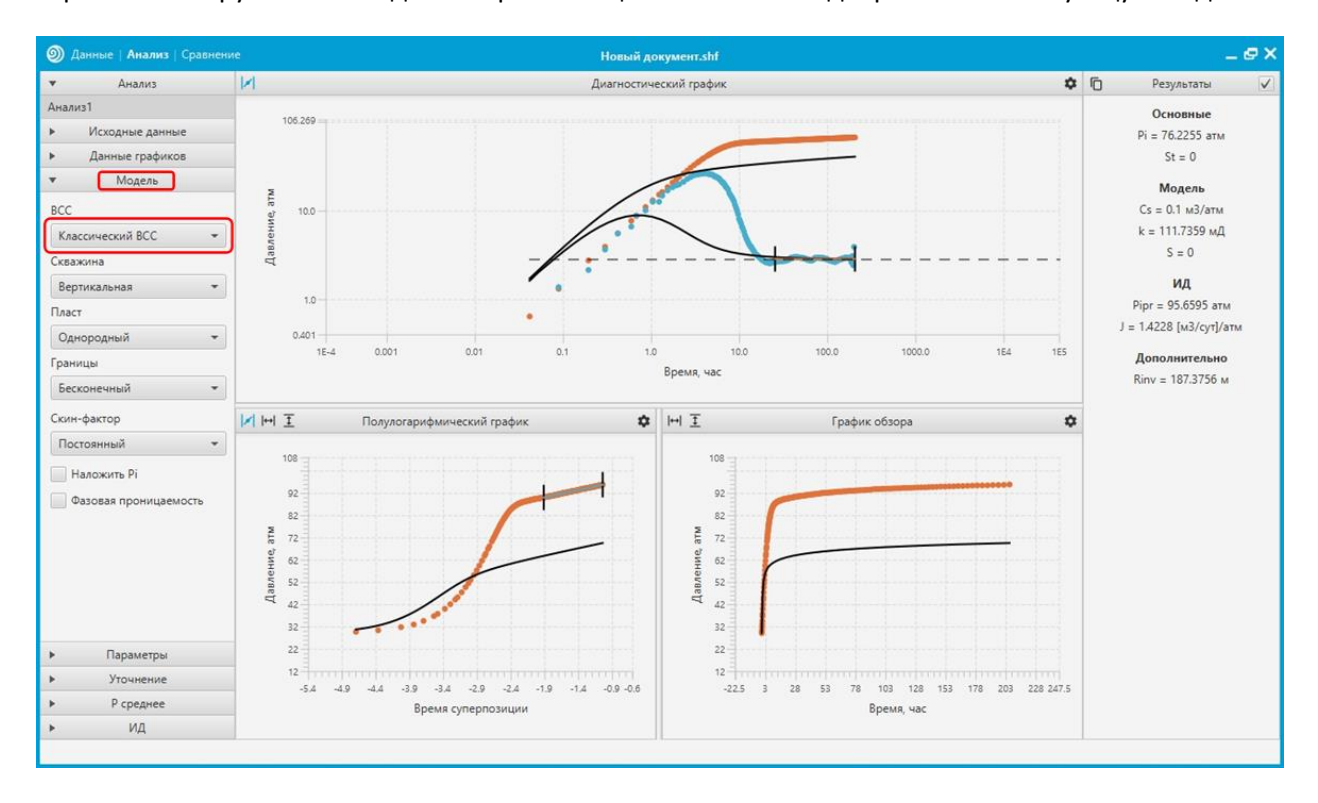

Далее переходим к инструментам «Уточнение». Здесь чекбоксами устанавливаем параметры, необходимые для уточнения. После нажимаем кнопку «Уточнить» для старта поиска параметров.

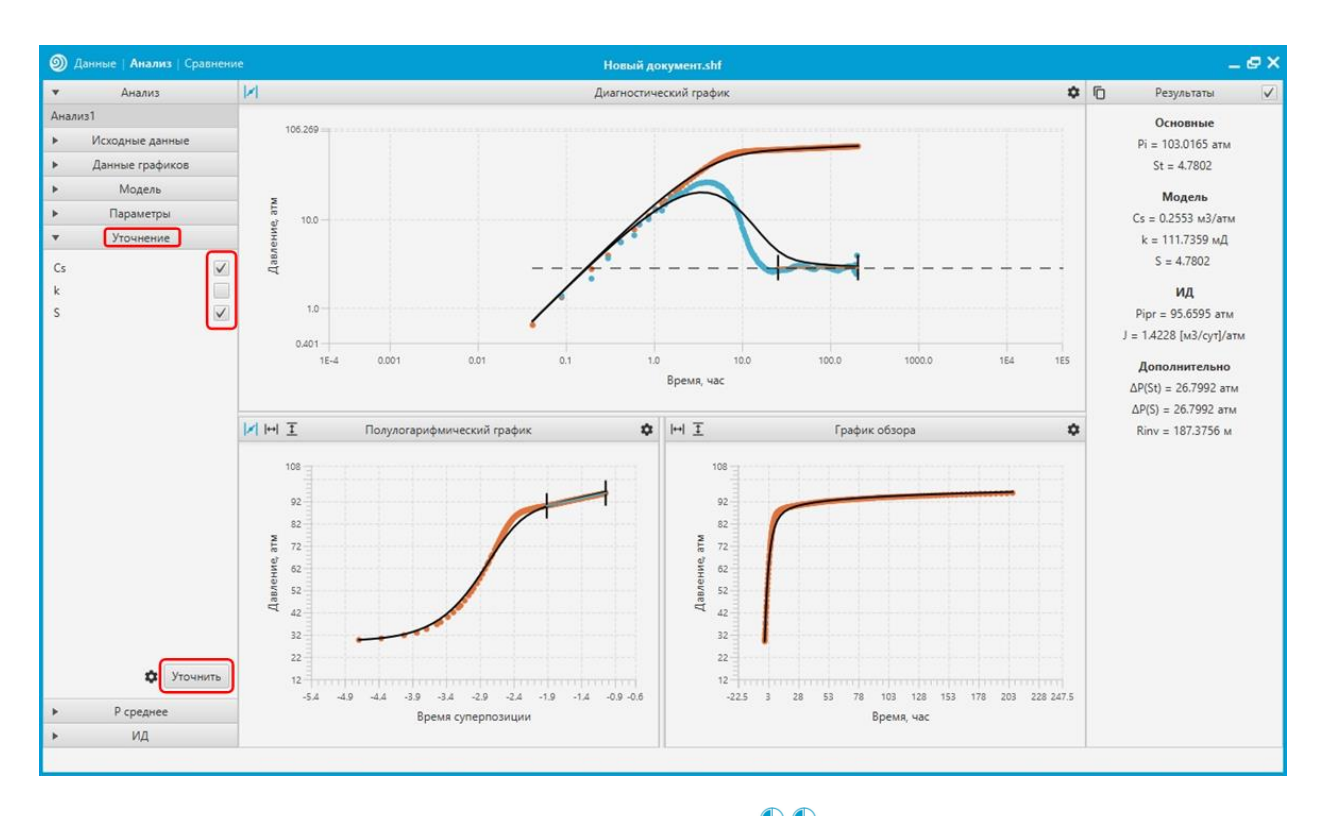

Производим двойной щелчок левой кнопкой мыши 😷 🕙 по последней точке графика для получения информации о радиусе исследования.

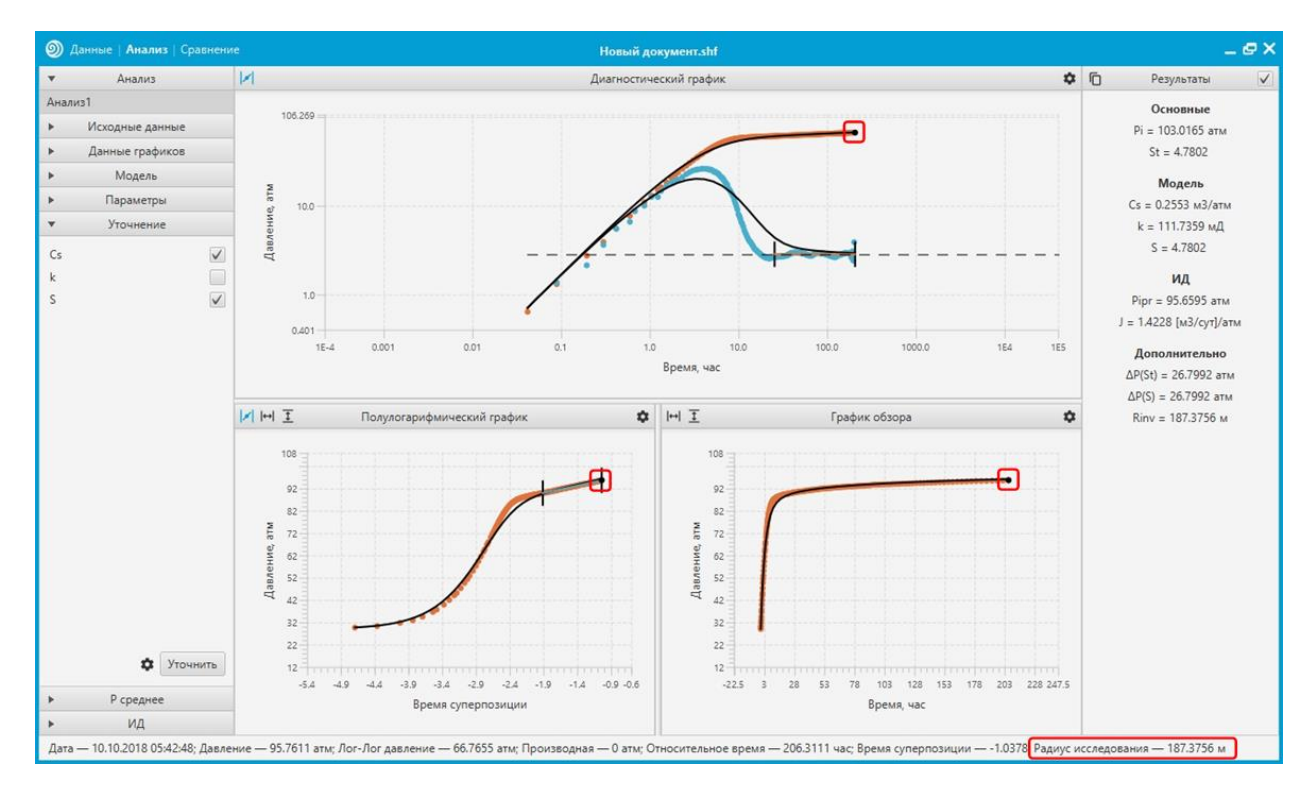

# 7. Постобработка

Откроем инструменты «Р среднее». Установим чекбокс Расчет Рср в активное положение. Введем необходимую для расчета информацию. Результат отобразится в соответствующем блоке справа.

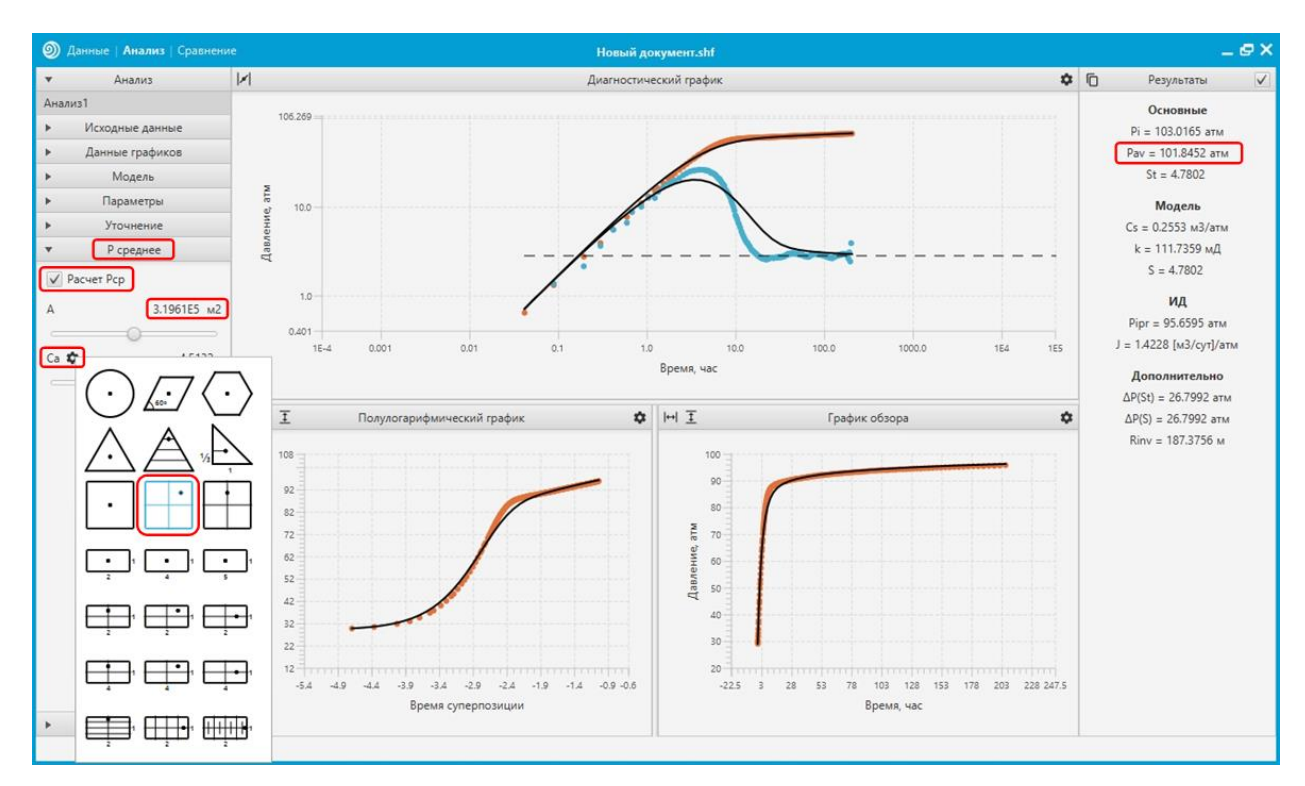

Откроем инструменты «ИД». Выберем тип ИД – Vogel. Один из графиков заменим индикаторной диаграммой.

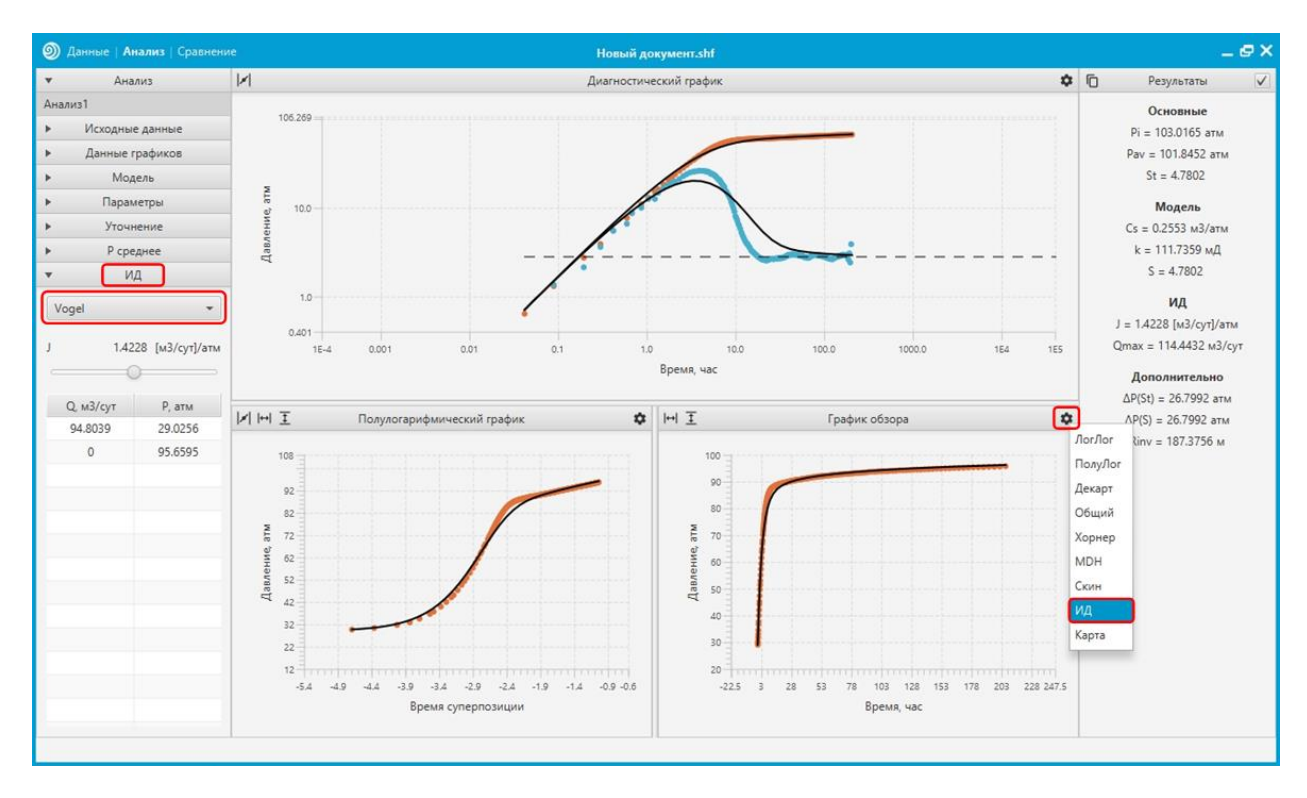

Поменяем значение давления в таблице при нулевом дебите на значение среднего пластового давления. Поменяем значение коэффициента продуктивности таким образом, чтобы кривая совпала с точками. Результат отобразится в соответствующем блоке справа.

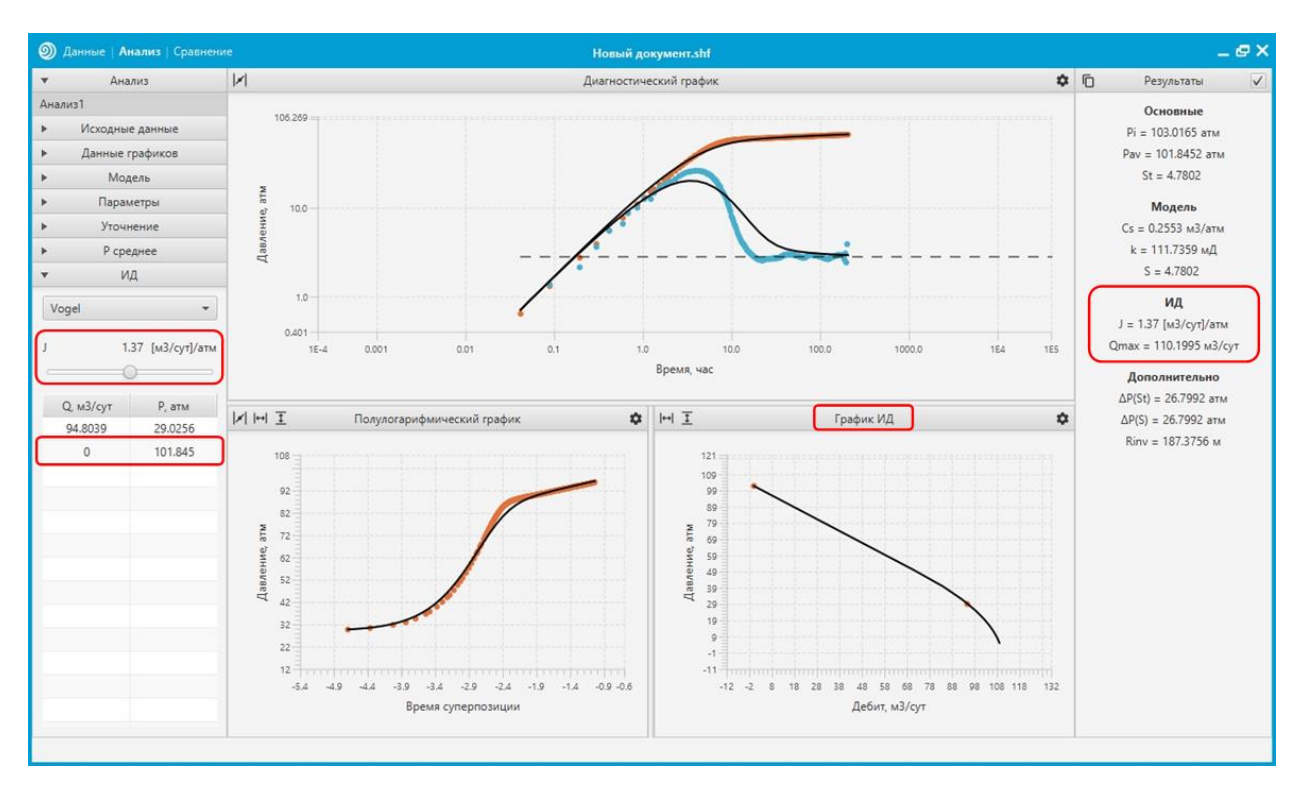

Откроем график общей модели, сместим диагностический график в левый нижний блок.

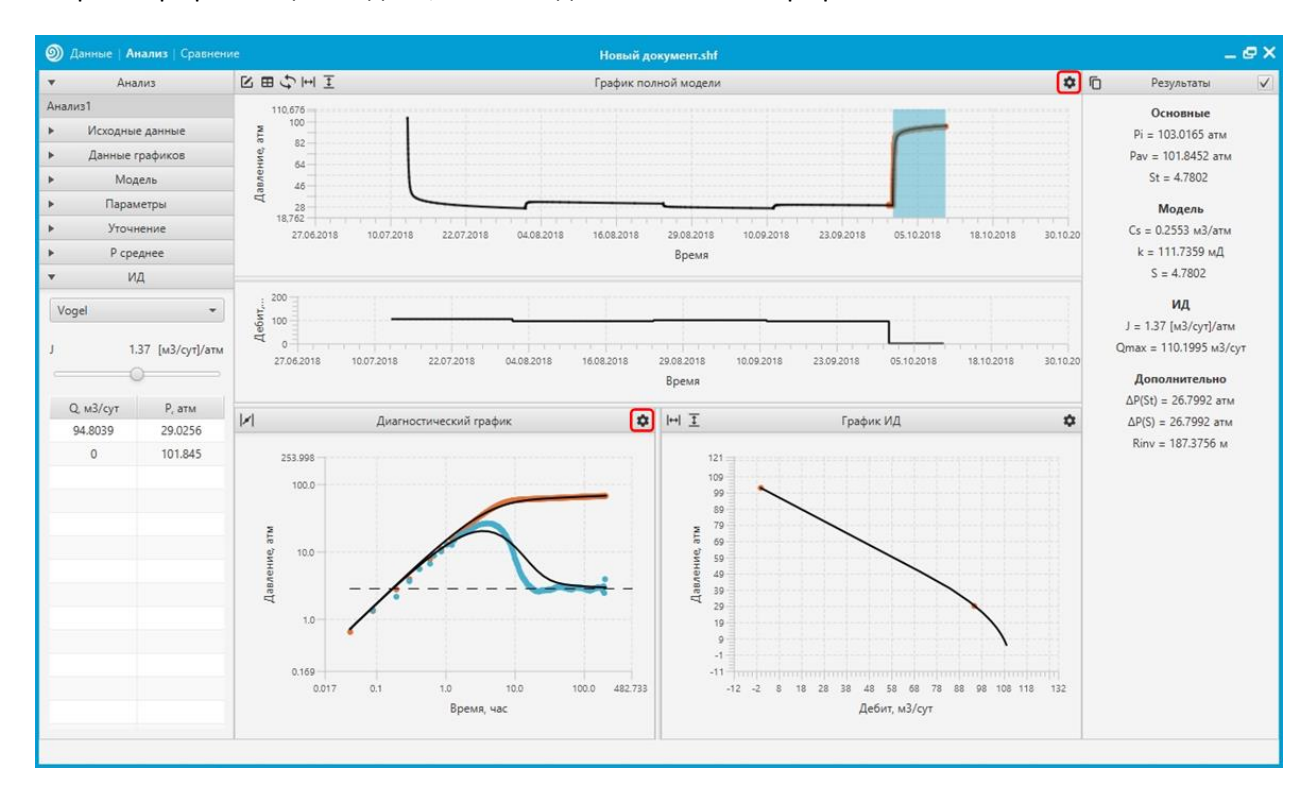

## 8. Сравнение

Произведем дублирование текущего анализа. Для этого откроем вкладку «Данные», выделим анализ и нажмем кнопку 🔟.

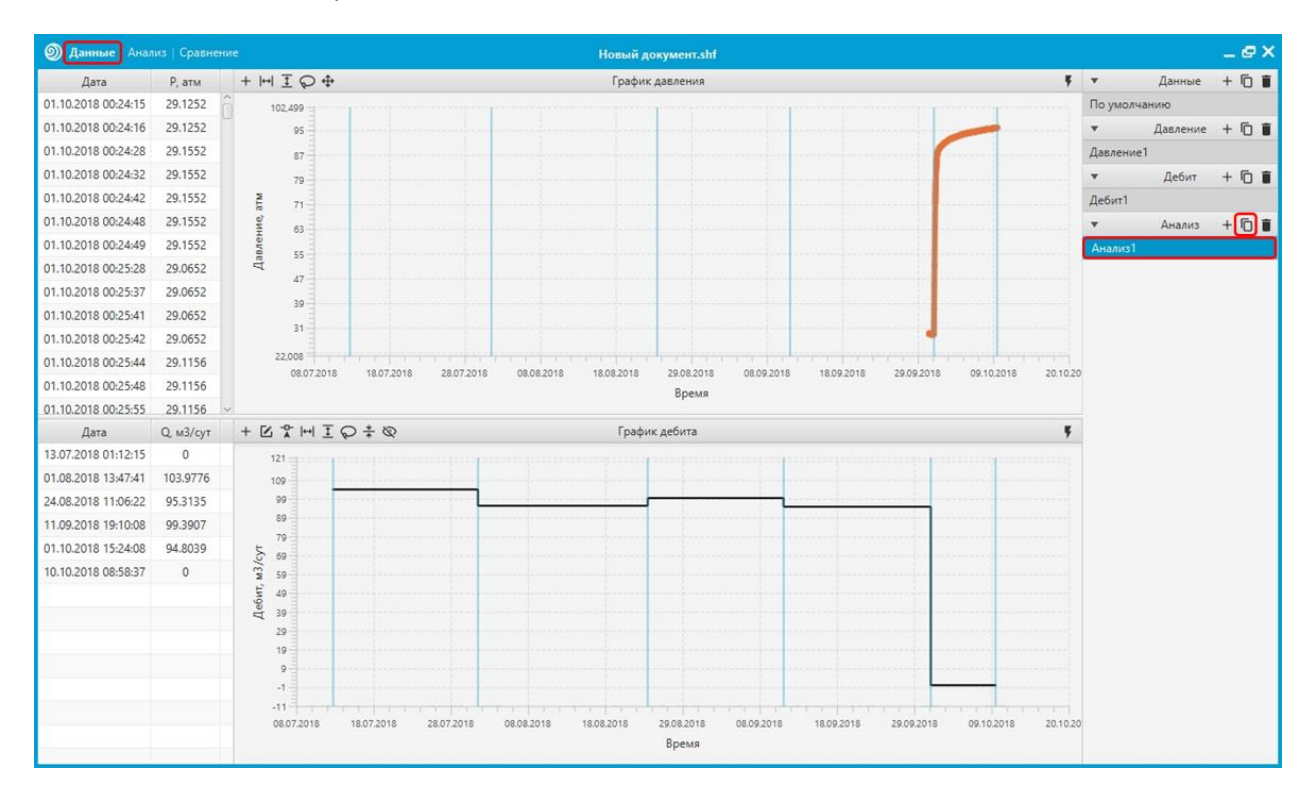

Далее вернемся во вкладку «Анализ», выберем созданную копию анализа, выберем другую модель, произведем уточнение.

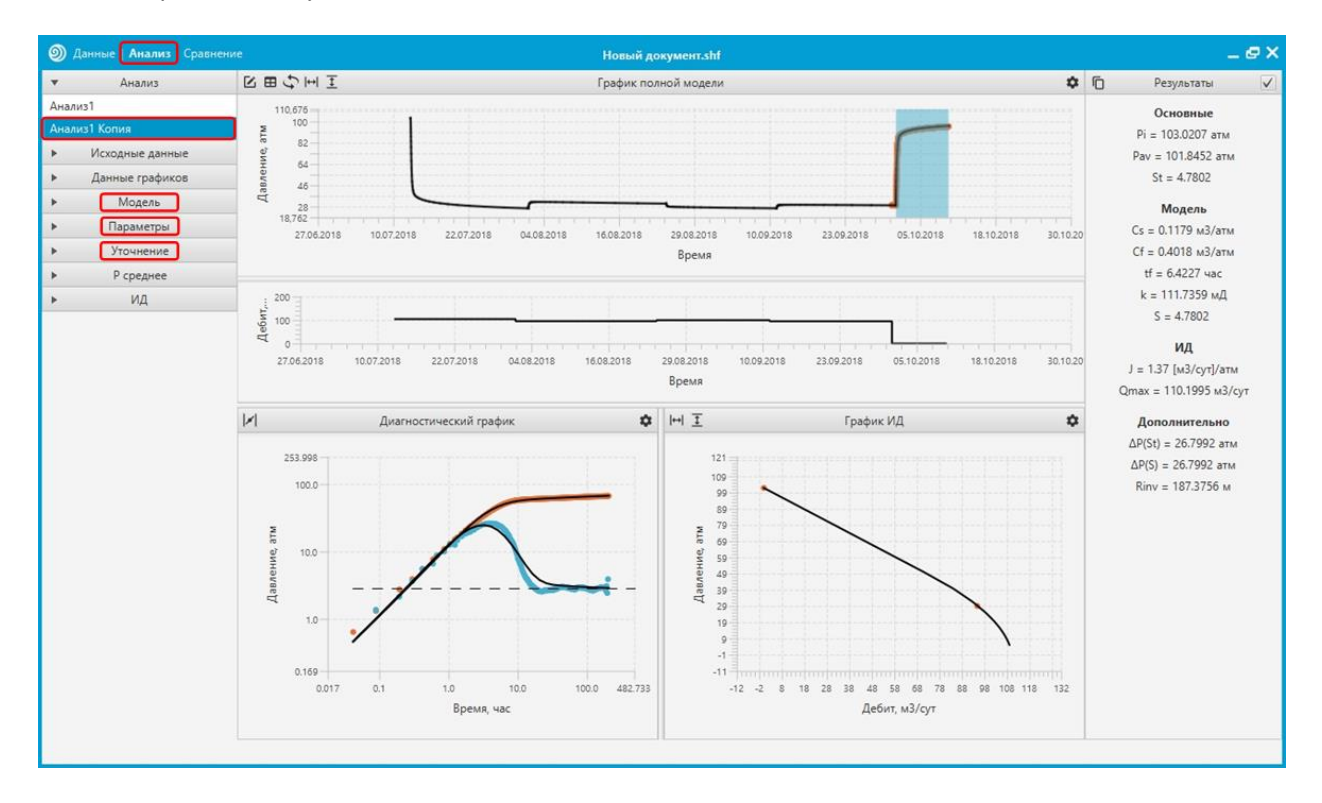

Перейдем во вкладку «Сравнение». Выделим данные и модель первого анализа, и модель второго анализа. Заменим график общей модели таблицей результатов.

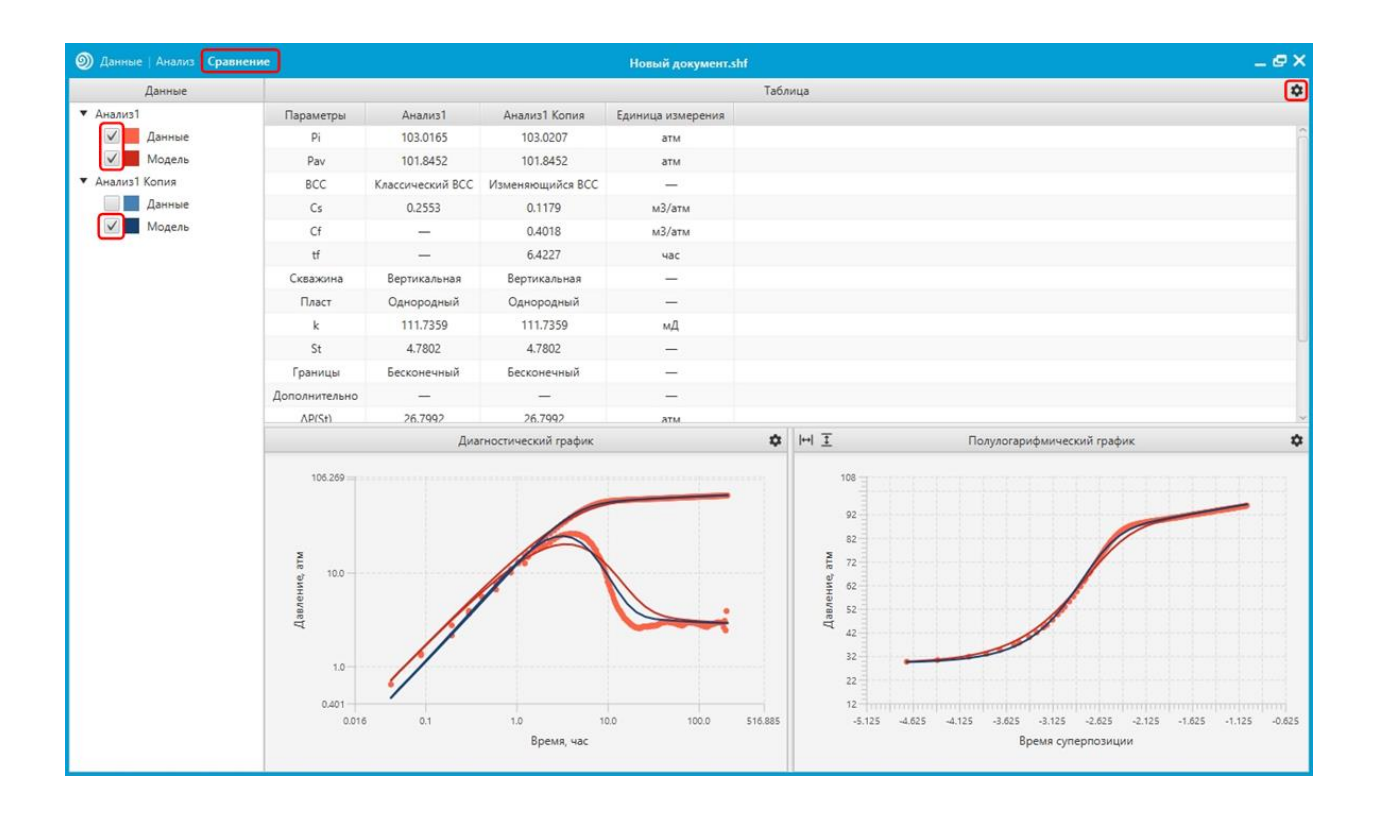

# 9. Сохранение

Откроем меню в верхнем левом углу приложения и выберем пункт «Сохранить».

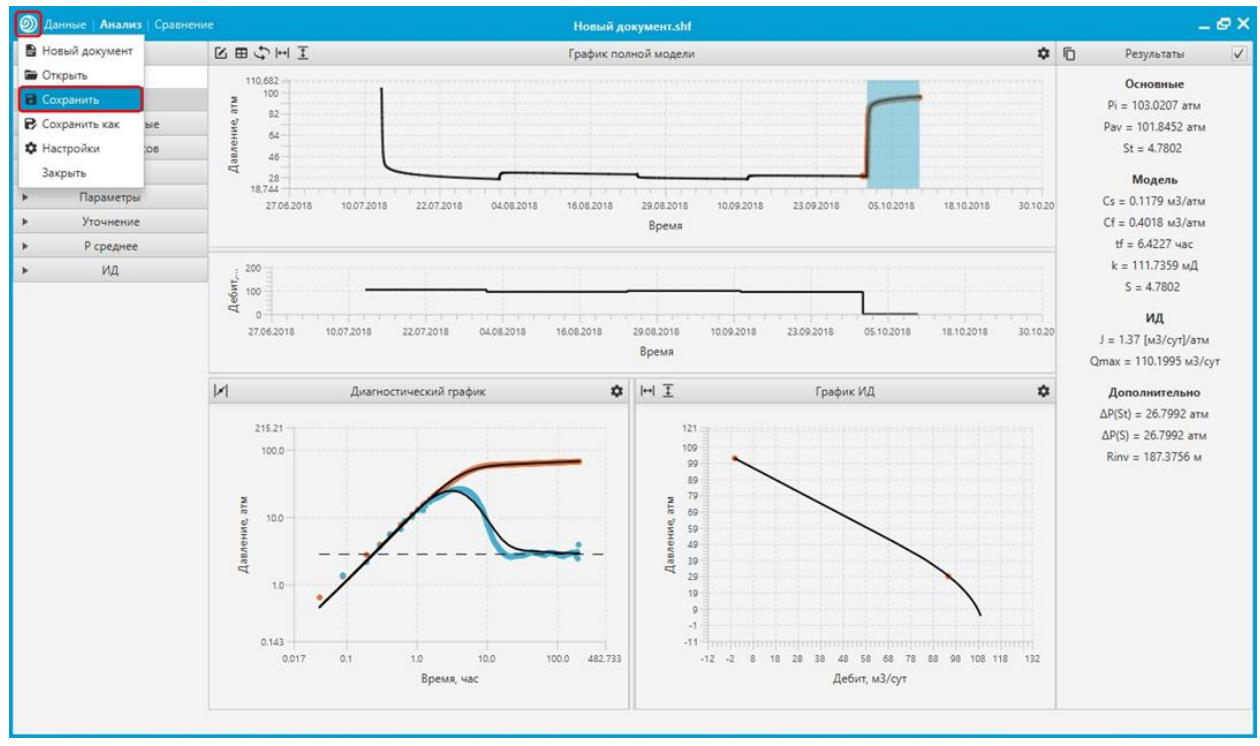

Укажем путь сохранения и нажмем кнопку «Сохранить».

| Данные   Анализ   Сравнени                                                                                                    | ie .                                                                               | Новый документ.shf                                                           |       | _@×                                                                                                    |
|----------------------------------------------------------------------------------------------------|------------------------------------------------------------------------------------|------------------------------------------------------------------------------|-------|----------------------------------------------------------------------------------------------------|
| ▼ Анализ                                                                                                    | 図田分玉川                                                                              | График полной модели                                                         | ¢ (   | результаты 🗸                                                                                                    |
| Анализ1<br>Анализ1 Копия<br>Исходнь<br>Данные $\leftarrow \rightarrow \lor \uparrow$                                                                                                    | 110.676<br>100<br>) Этот компьютер > Док                                           | х<br>ументы > Мои документы > Test v 0 , Р Поисс: Test                       |       | Основные<br>Pi = 103.0207 атм<br>Pav = 101.8452 атм<br>St = 4.7802                                                                                                    |
| <ul> <li>Мо</li> <li>Пара</li> <li>Оперличить</li> <li>Оперличить</li> <li>Оперл</li></ul> | Новая папка<br>Ивая<br>наютер<br>ятвы<br>а<br>кения<br>ые объ<br>в стол<br>лый дис | Дата изменения Тип Размер<br>Нет элементов, удовлетворяющих условиям поиска. | 10.20 | Модель<br>Cs = 0.1179 м3/атм<br>Cf = 0.4018 м3/атм<br>tf = 6.4227 час<br>k = 111.7359 мД<br>S = 4.7802<br>ИД<br>J = 1.37 (м3/cyr]/атм<br>Qmax = 110.1995 м3/cyr<br>Дополнительно<br>ΔP(St) = 26.7992 атм<br>AP(S) = 26.7992 атм<br>Rinv = 187.3756 м |
| <u>И</u> мя фа<br>_]ип фа<br>∧ Скрыть папи                                                                                                    | йла: SiamWellTestFile(*.shf)<br>зи<br>0.169<br>0.017 0.1                           | Содранить Отмена<br>-1<br>1.0 100 1000 482.733<br>Время, час Дебит, м3/сут   | 32    |                                                                                                    |